# Tangram

Komplexný ekonomický a obchodný systém

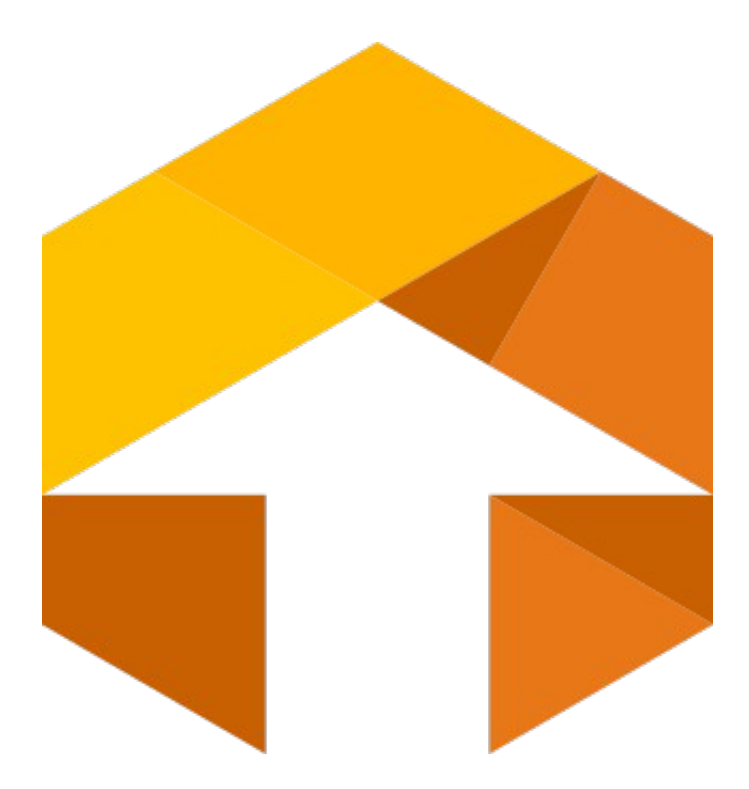

Používateľská príručka

# Financie

Verzia 19

# Obsah

| O module financií                                                          | 2        |
|----------------------------------------------------------------------------|----------|
| Uvedenie modulu financií do prevádzky                                      | 2        |
| Konfigurácia modulu financie                                               | 2        |
| Nastavenie bankových účtov obchodným partnerom                             |          |
| Nastavenie vlastných bankových účtov a pokladní                            | 4        |
| Zoznam bankových účtov                                                     | 4        |
| Zoznam účtovných pokladní                                                  | 5        |
| Peňažné meny                                                               | 7        |
| Kurzový lístok                                                             | 7        |
| Zoznam preddefinovaných operácií                                           | 7        |
| Druhy platieb                                                              |          |
| Učtovanie podľa konštantného symbolu                                       |          |
| Nastavenie účtovného obdobia                                               |          |
| Zámky modulov                                                              |          |
| Pociatocne stavy pokladni a uctov                                          |          |
| Novy doklad                                                                |          |
| Pokladňa domáca mena – príjmový pokladničný doklad                         |          |
| Platba s väzbou na saldokonto                                              |          |
| Pokladňa domáca mena – výdajový pokladničný doklad                         |          |
| Pokladna cudzia mena – prijmovy pokladnicny doklad.                        |          |
| Platpa s vazbou na saldokonto                                              |          |
| Banka domaca mena – debelna operacia                                       | כן<br>17 |
| Platud S vazuou ila Saluokolito<br>Banka domáca mona – kraditná oporácia   |          |
| Banka cudzia mena – debetná operácia                                       |          |
| Výber s väzbou na saldokonto                                               |          |
| Funkcie pre párovanie úhrad                                                |          |
| Prevodné príkazy                                                           | 20       |
| Tuzemský prevodný príkaz                                                   |          |
| Zahraničný prevodný príkaz                                                 |          |
| Oprava údajov v uloženom prevodnom príkaze                                 |          |
| Elektronická komunikácia s bankami                                         |          |
| 1. Nastavenie vlastných bankových účtov                                    |          |
| 2. Konverzia bankových účtov na IBAN                                       |          |
| <ol><li>Manuálne zadávanie nového bankového účtu vo formáte IBAN</li></ol> |          |
| 4. Vytvorenie prevodného príkazu                                           |          |
| 5. Generovanie prevodného príkazu v SEPA formáte                           |          |
| 6. Import bankoveno výpisu v SEPA formáte                                  |          |
| Automaticke zauctovanie trzby z registracnej pokladnice                    |          |
| Nesprávne zaúčtovaná tržba z registračnej pokladnice                       |          |
| Kontrola dokladov                                                          |          |
| Kontrola DPH. oddiel KV                                                    |          |

# O module financií

Modul *Financie* je najrozsiahlejším programovým modulom informačného systému Tangram EOS. Združuje celú oblasť práce s financiami, ktorá je rozdelená na pokladne domácej a cudzej meny, bankové účty domácej a cudzej meny. Počet jednotlivých pokladní ani účtov nie je obmedzený. Modul poskytuje výstupné informácie pre účtovníctvo, saldokonto, DPH a manažérsku nadstavbu.

# Uvedenie modulu financií do prevádzky

Postup pri uvedení modulu financií do prevádzky je nasledujúci.

- 1. Urobiť všeobecné nastavenia systému v hlavnom okne programu:
- nastaviť konfiguráciu systému, pracovnej stanice a používateľa v menu Systém Konfigurácia v hlavnom okne programu. Predpokladáme, že tieto nastavenia boli urobené správcom systému. Základná konfigurácia je popísaná v príručke používateľa, časť Všeobecné a v príručke správcu systému.
- naplniť všeobecné číselníky
- naplniť adresár firiem

2. Pre modul financie:

- v menu Číselníky Financie Zoznam bankových účtov a pokladní naplniť zoznam bankových účtov a pokladní,
- v menu Číselníky Financie naplniť číselník peňažných mien a kurzový lístok, prípadne aj zoznam finančných operácií a číselník druhov platieb
- v menu Systém Účtovné obdobie nastaviť aktuálne účtovné obdobie.
- v menu Financie Stav účtov otvoriť riadky jednotlivých pokladní a bankových účtov a zadať počiatočný stav.
- Pri pokladni a účte v cudzej mene zadajte počiatočný stav v účtovnej aj v cudzej mene.

Po týchto krokoch je modul financií pripravený na používanie.

# Konfigurácia modulu financie

Systém – Konfigurácia – Konfigurácia programu

V konfigurácii programu v záložke Ekonomika je vo formulári aj oddiel, v ktorom sú parametre nastavenia pre modul financie.

Podrobný popis nastavenia jednotlivých položiek je v príručke používateľa, časť všeobecné. Tu tieto nastavenia popíšeme len stručne. Popísané vlastnosti platia pri zaškrtnutí voľby.

Spoločné číslovanie pre príjemky a výdajky – všetky pokladničné doklady budú číslované jedným číselným radom bez ohľadu na to, či sa jedná o príjmové alebo výdajové doklady. KS0608 – pre automatické priraďovanie saldokontných údajov pri platbe kartou Účtovná mena – vyberte voľbu B) Peňažná mena EUR.

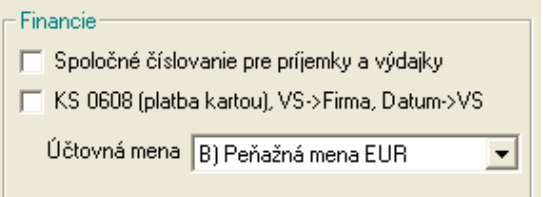

Tieto nastavenia sú spoločné pre celý modul financií, to znamená pre všetky pokladne a bankové účty. Nie je možné nastaviť rôzne číslovanie dokladov len pre niektoré pokladne a účty. Nastavenie konfigurácie programu sa zvyčajne vykonáva pri inštalácii a implementácii systému. Meniť konfiguráciu môže len užívateľ s pridelenými právami na zmenu konfigurácie.

Pozor! Nikdy nemeňte konfiguráciu bezdôvodne, alebo bez dôkladnej znalosti následkov zmeny konfigurácie!

# Nastavenie bankových účtov obchodným partnerom

Číselníky – Adresár firiem – Adresár firiem – Zoznam bankových účtov

Priradenie bankového účtu konkrétnej firme sa uskutočňuje cez adresár firiem. Otvorte prehliadač v menu Číselníky – Adresár firiem – Adresár firiem.

Vyhľadajte riadok s požadovanou firmou ručne alebo pomocou výberovej podmienky a nastavte kurzor na požadovaný riadok.

| 2 | - 1  | : D            | 6    | ; 🖻    | 1         |          | ≪  🗖 💽           | 8     |        | ₽    | •              | 1            |           | <b>)</b> ; 4 | 8      | <b>9</b> | 1/3          |              |            |         |
|---|------|----------------|------|--------|-----------|----------|------------------|-------|--------|------|----------------|--------------|-----------|--------------|--------|----------|--------------|--------------|------------|---------|
|   | Akt. | F              | irma |        | Pob.      |          | Názov            |       |        |      | Adresa         | Mesto        | PSC       | Okres        | Kra    | j Štát   | IČO          | DIČ          |            | IČ E    |
|   |      | 123            |      |        |           | Demo od  | lberateľ, z adre | esára | a firi | em s | ro Malá 1      | Prešov 1     | 080 01    | PO           | 7      | SK       | 12345678     | ļ            |            |         |
|   |      | DEM            | 0123 | 3456   |           | Demo s.r | .0.              |       |        |      | Hlavná         | 1 Prešov     | 080 01    | PR           | 7      | SK       | 87654321     | 2020000111   | SK202      | 0000111 |
|   |      | DI             | ank  | ové i  | účty      |          |                  |       |        |      |                |              |           |              |        |          |              | _            |            | ×       |
|   |      |                | 1    |        | (         |          |                  |       |        |      |                |              |           |              |        |          |              |              |            |         |
|   |      | ····· <u> </u> | Į.   |        | <u>j</u>  | 3        |                  | 0     | 101    |      |                | 🥑 🛛          | 170       |              |        |          |              |              |            |         |
|   |      |                | R.   | Ban    | k.účet al | ebo IBAN | Názov účtu 1     | 2     | 3      | 4 Ba | anka 1   2   3 | 4 SWIFT      | 7BIC IS   | 0 Poz        | námk   | a Vic    | ižil Vložené | dňa Zmenil I | Zmenen     | é dňa   |
|   |      |                |      |        |           |          |                  |       |        | (SI  | KL) Bankov     | ý účet - v   | loženie   |              |        |          |              |              | ×          | ]       |
|   |      |                |      |        |           |          |                  |       |        |      |                |              |           |              |        |          |              |              |            |         |
|   |      |                |      |        |           |          |                  | -     |        |      | Fin            | na/pobočk    | a  123    |              |        |          |              | Riadok       |            |         |
|   |      |                |      |        |           |          |                  | -     |        |      |                |              | 123       |              |        |          |              |              |            | ······  |
|   |      |                |      | •••••• |           |          |                  | 1     |        |      |                |              |           |              |        |          |              |              | _          |         |
|   |      |                |      | •••••• |           |          |                  | 1     |        |      | Číslo účtu     | i alebo IBAI | N  SK10   | 200000       | 00505  | 50502    | 28863        |              |            |         |
|   |      |                |      |        |           |          |                  |       |        |      | Názov a a      | dresa bank   | y Tatra   | banka        | a.s.   |          |              |              |            |         |
|   |      |                |      |        |           |          |                  |       |        |      |                |              | Krátk     | a ulica      | 1      |          |              |              |            |         |
|   |      |                |      |        |           |          |                  | +     |        |      |                |              | Bratis    | lava 1       |        |          |              |              |            |         |
|   |      |                |      |        |           |          |                  | 1     |        |      |                |              | SR        |              |        |          |              |              |            |         |
|   |      |                |      |        |           |          |                  |       |        |      | SWIF           | T alebo Bl   | C TATE    | ISKBX        |        | -        |              |              |            |         |
|   |      |                |      |        |           |          |                  |       |        |      | ISO kód cie    | Yoyoi kraiin | u sk      | -            |        |          |              |              |            |         |
|   |      |                |      |        |           |          |                  |       |        |      |                | aovej krajin | là loir   |              |        |          |              |              |            |         |
|   |      |                |      |        |           |          |                  |       |        |      | Názov          | účtu, adres  | a 📃       |              |        |          |              |              |            |         |
|   |      |                |      |        |           |          |                  |       |        |      |                |              |           |              |        |          |              |              |            |         |
|   |      |                |      |        |           |          |                  |       |        |      |                |              |           |              |        |          |              |              |            |         |
|   |      |                |      |        |           |          |                  |       |        |      |                |              |           |              |        |          |              |              |            |         |
|   |      |                |      |        |           |          |                  |       |        | F    | Poznámka       | N a tento ú  | čet posie | lame ú       | bradu  | 172      |              |              | <u> </u>   |         |
|   |      |                |      |        |           |          |                  |       |        | . '  | oznamika       | nia tento u  | cet posie | iame u       | riiauy | , za     |              |              | $\cap$     |         |
|   |      |                |      |        |           |          |                  |       |        |      |                |              |           |              |        |          |              |              |            |         |
|   |      |                |      |        |           |          |                  |       |        |      |                |              |           |              |        |          |              |              | $\sim$     |         |
|   |      |                |      |        |           |          |                  |       |        |      |                |              |           |              |        |          |              |              |            |         |
|   |      |                |      |        |           |          |                  |       |        |      |                |              |           |              |        |          |              |              | - <b> </b> |         |

#### Kliknite na ikonu Zoznam bankových účtov / [U].

Program otvorí zoznam bankových účtov vybranej firmy. V prípade, že ešte nebol zadaný žiadny účet, je zoznam prázdny.

Kliknutím na ikonu Pridanie riadka / [Insert] otvoríte formulári na zadanie nového bankového účtu.

Číslo účtu alebo IBAN - môžete ho zadať ručne alebo výberom z číselníka.

- Pre výber z číselníka kliknite na ikonu Otvorenie číselníka [Insert]. Otvorí sa formulár, v ktorom môžete:
- zadať číslo bankového účtu a z číselníka vybrať kód banky alebo
- zadať číslo bankového účtu vo formáte I-BAN.

Nasledujúce položky sa zadávajú iba pre zahraničné banky.

Názov a adresa banky - zadáva sa názov a adresa banky vášho klienta alebo dodávateľa.

- 1. riadok názov
- 2. riadok ulica (príp. názov)
- riadok mesto
- 4. riadok krajina

SWIFT alebo BIC – zadajte príslušný kód

ISO kód cieľovej krajiny – odkaz na kód cieľovej krajiny. Tento kód je možné nájsť na stránke <u>www.nbs.sk</u>. Názov účtu, adresa – presný názov účtu (je potrebné dodržiavať čiarky, medzery, rozlišovať veľké a malé písmená!). Poznámka – nepovinná položka.

1

Uložte formulár kliknutím na ikonu Uloženie zmien /[F2].

Ak využívate SEPA platby, položka **Názov účtu** a **BIC** je povinná aj pre tuzemský platobný styk. Takýmto postupom zadáte do zoznamu bankových účtov všetky účty daného obchodného partnera. V zozname bankových účtov môžete účty nielen zadávať, ale aj opravovať prípadne zmazať už zadané účty. Pomocou ikony **Presun riadka / [F3]** môžete ľubovoľne meniť poradie riadkov.

 Pri zaevidovaní prijatej faktúry program automaticky použije prvý bankový účet v zozname účtov. Ponúknutý účet môžete vo faktúre ručne zmeniť na niektorý iný zo zoznamu účtov.

# Nastavenie vlastných bankových účtov a pokladní

Číselníky – Financie – Zoznam bankových účtov a pokladní

V tomto číselníku musíte zadať všetky bankové účty a pokladne, ktoré budete vo vašej účtovnej jednotke používať. Počet pokladní závisí od potrieb a zvyklostí účtovnej jednotky. Ak chcete účtovať pokladničný doklad alebo bankový výpis, musí byť pokladňa alebo bankový účet uvedený v tomto číselníku.

Pokladňu, alebo bankový účet, ktorý nie je uvedený v tomto číselníku, nie je možné použiť pri vystavení faktúry alebo prevodného príkazu.

Popis všetkých číselníkov je v príručke používateľa, časť všeobecné.

#### Zoznam bankových účtov

Tento číselník musí obsahovať všetky bankové účty, ktoré používa vaša účtovná jednotka. Každému bankovému účtu pridelíte:

- kód, pod ktorým ho budete evidovať v zozname účtov a zadajte aj jeho názov,
- analytický účet z účtovej osnovy
- banku a číslo bankového účtu

Ostatné položky vo formulári vyplníte podľa potreby.

**Kód** účtu môže mať najviac 6 a **názov** až 40 znakov. Kód je jednoznačným identifikátorom. Ak budete vo formulári dokladu zadávať bankový účet, program od vás bude žiadať práve položku *kód účtu*.

Výberom z číselníka zadáte **analytický účet** a peňažnú **menu**, v ktorej je účet vedený.

**Kategória** – vyberte z roletovej ponuky jednu z možností:

- B) Banka domáca mena
- D) Banka cudzia mena
- K) Pokladňa domáca mena
- V) Pokladňa cudzia mena

Podľa toho, či sa jedná o účet v domácej mene (EUR) alebo v cudzej mene, líši sa aj formulár pre zadanie údajov o účte. Formulár pre účty v cudzej mene obsahuje naviac aj účty pre zúčtovanie **kurzových ziskov** a **kurzových strát**, ktoré musíte zadať.

Názov banky môže mať až 80 znakov, číslo účtu až 20 a kód banky 4 znaky.

**Počet riadkov** v prevodnom príkaze môže byť od 1 do 99. Ak budete v module prevodné príkazy vystavovať hromadný prevodný príkaz, musíte v tomto číselníku zadať počet riadkov na jednu stranu prevodného príkazu. Nepovinná položka.

| (FIN) Účet/Pokladňa - v                      | loženie                         |                                               |
|----------------------------------------------|---------------------------------|-----------------------------------------------|
| <u>K</u> ód                                  | UNI Kategória E                 | 3) Banka - domáca mena 💌                      |
| <u>N</u> ázov                                | UniCredit Bank Slovakia a. s.   |                                               |
| <u>M</u> ena                                 | EUR ►                           |                                               |
| Analytický účet                              | 221100                          | Stredisko 🔽 下                                 |
| Účet pre kurzové zisky                       |                                 | Zákazka 📃 🕨                                   |
| Účet pre kurzové straty                      |                                 | Kalkulačná položka 📃 下                        |
| Názov banky (pobočky)                        |                                 |                                               |
| <u>B</u> ankový účet                         | . 1073386009                    | / 1111 📘                                      |
| <u>S</u> WIFT banky                          | UNCRSKBX                        |                                               |
| IBAN (bez medzier)                           | SK54111100000010733386009       | 9                                             |
| <u>T</u> ext na koniec prevodného<br>príkazu |                                 | ×                                             |
| Maximálny počet riadkov n                    | a prevodnom príkaze             |                                               |
| - Homebanking                                |                                 |                                               |
| Formát pre import                            | 1) SEPA XML (štandard)          | •                                             |
| Párovanie                                    | A) Kredit aj debet podřa bank.ú | čtu a VS 🗾 🚽                                  |
| Adresár pre import                           | C:\BANKA\2014\VYPISY            |                                               |
| Maska pre import                             | ×.xml                           | (napr. *.XML)                                 |
| Formát pre export                            | 1) SEPA XML (štandard)          | •                                             |
| Adresár pre export                           | C:\BANKA\2014\PREVODNE_         | PRIKAZY 🗾                                     |
| Maska pre export                             | ×.xml                           | (napr. Exp*.XML, * sa nahradí číslom príkazu) |
|                                              |                                 |                                               |

Swift/BIC – kód banky pre medzinárodné zúčtovanie platieb. Dĺžka položky najviac 25 znakov.

**IBAN** – International Bank Account Number (Medzinárodné číslo bankového účtu), je medzinárodne štandardizovaná forma čísla účtu, ktorá bola vytvorená v súčinnosti s Európskym výborom pre bankové štandardy a ktorá umožňuje jednoznačnú identifikáciu účtu, krajiny a bankovú inštitúciu príjemcu platby. V programe je zabudovaná kontrola jeho správnosti.

Štruktúra IBAN – je tvorená kombináciou veľkých písmen a číslic v nasledovnej štruktúre:

- 2 veľké písmená kód krajiny (SK Slovensko)
- 2 znaky kontrolné číslice umožňujúce programovú kontrolu čísla účtu
- max. 30 znakov kód banky, číslo účtu predčíslie účtu a základné číslo účtu

IBAN môže byť tvorený max. 34-znakovou kombináciou písmen a číslic (pre SR vždy 24 znakov). V písomnej forme je IBAN medzerami rozdelený na skupiny po 4 znaky, v elektronickej forme sa medzery medzi skupinami znakov vypúšťajú. Príklad IBAN kódu (VÚB banka): SK330200000000000012351

Kontrola IBAN kódu sa v programe uskutočňuje pri vkladaní nového záznamu v menu Číselníky - Adresár firiem – Adresár firiem – Zoznam bankových účtov / [U]. Program skontroluje správnosť IBAN kódu iba pri otvorení číselníka bankového účtu konkrétnej firmy - Firemný účet. Ak sa IBAN zadá ručne pri otvorení bankového účtu (bez použitia číselníka), program nevie skontrolovať správnosť.

BIC/SWIFT – Bank Identifier Code (identifikačný kód banky), tzv. swiftový kód banky. Pozostáva z kombinácie 8 až 11 znakov veľkých písmen príp. číslic a uvádza sa bez medzier. Príklad BIC kódu (VUB banka): SUBASKBX

Text – môžete zadať text, ktorý sa bude tlačiť na konci prevodného príkazu. Nepovinná položka. Ak chcete napísať viac riadkov textu, na prechod do nového riadku musíte stlačiť kombináciu klávesov [Ctrl + Enter].

Ak je bankový účet pridelený len niektorému zo stredísk alebo konkrétnej zákazke, môžete zadať položky stredisko a zákazka. Pri vystavovaní nového pokladničného dokladu budú potom tieto položky automaticky vyplnené.

Homebanking – zadajte výberom z roletovej ponuky typ používaného formátu pre homebanking. Program potom môže načítať údaje prijaté z banky nastaveným programom. Taktiež ostatné nastavenia záležia od používaného bankového programu. Nepovinné položky.

Ð

Ak ste zadali všetky potrebné údaje, uložte formulár kliknutím na ikonu Uloženie zmien /[F2]. Ak ste sa pomýlili v niektorom z údajov, alebo chcete doplniť údaj, otvorte riadok na opravu, zadajte požadovanú položku a opravený formulár opäť uložte. Každú z položiek je možné dodatočne opraviť.

#### Zoznam účtovných pokladní

Pravidlá pre zadávanie pokladní sú podobné ako pre zoznam bankových účtov. Základné rozdelenie pokladní je na pokladne – domáca mena a pokladne – cudzia mena. Ku každej pokladni musíte zadať:

- kód pokladne a jej názov,
- peňažnú menu,
- analytický účet

Podľa toho, o akú pokladňu sa jedná, položka Kategória bude nastavená na voľbu

K) - pokladňa domáca mena alebo na voľbu

V) – pokladňa cudzia mena

Každá z pokladní bude mať svoje vlastné číslovanie dokladov, ktoré bude program sledovať. Voľbu, či sa budú číslovať osobitne príjemky a osobitne výdajky, nastavíte v konfigurácii systému. Doklady je možné dodatočne prečíslovať v module financií ručne, alebo funkciou Financie - Prečíslovanie dokladov.

| Kód pokladne môže byť najviac šesť-znakový                                                                 | (FIN) Účet/Pokladňa - vloženie               |                                               |   |  |  |  |  |  |
|----------------------------------------------------------------------------------------------------|----------------------------------------------|-----------------------------------------------|---|--|--|--|--|--|
| a <b>názov</b> môže obsahovať najviac 40 znakov. Kód                                                       | <u>K</u> ód                                  | P05 Kategória K) Pokladňa - domáca me 💌       |   |  |  |  |  |  |
| pokladne nemusí byť zhodný s peňažnou                                                                      | <u>N</u> ázov                                | Pokladňa 05                                   |   |  |  |  |  |  |
| тепои., је то јеп тпетотесппіска ротоска.                                                                  | <u>M</u> ena                                 | EUR D                                         |   |  |  |  |  |  |
| Ak máte dve pokladne , jednu v domácej                                                                     | Analytický účet                              | 211500 Stredisko St                           |   |  |  |  |  |  |
| mene a jednu v českých korunách, každej                                                                    | Účet pre kurzové zisky                       | Zákazka 💽                                     |   |  |  |  |  |  |
| z nich prideľte odpovedajúce kódy tak, aby                                                                 | Účet pre kurzové straty                      | Kalkulačná položka                            |   |  |  |  |  |  |
| ste si ich jednoducho zapamatali, hapriklad                                                                | Názov banky (pobočky)                        |                                               |   |  |  |  |  |  |
| lakiu.<br>BOK Dakladža Eur účat 21101 mana EUD                                                             | <u>B</u> ankový účet                         |                                               |   |  |  |  |  |  |
|                                                                                                    | <u>S</u> WIFT banky                          |                                               |   |  |  |  |  |  |
| PCZ – pokladna ceske koruny, ucet 21102,                                                                   | IBAN (bez medzier)                           |                                               | 1 |  |  |  |  |  |
| mena CZK                                                                                                   | <u>I</u> ext na koniec prevodného<br>príkazu | <u></u>                                       |   |  |  |  |  |  |
| Výberom z číselníka zadajte <b>analytický účet</b><br>a peňažnú <b>menu</b> , v ktorej je pokladňa vedená. | Maximálny počet riadkov n                    | na prevodnom príkaze                          |   |  |  |  |  |  |
| Ak sa jedná o pokladňu v cudzej mene, musíte                                                               | - <u>H</u> omebanking                        |                                               | 1 |  |  |  |  |  |
| zadať aj ostatné účtv. Výberom z účtového                                                                  | Format pre import                            |                                               |   |  |  |  |  |  |
| rozvrhu zadajte účty pre kurzové zisky, kurzové                                                            | Parovanie<br>Adresár pro import              |                                               |   |  |  |  |  |  |
| straty, poplatky a poplatky za nákup a predaj                                                              | Maska pre import                             | (nanr *XML)                                   |   |  |  |  |  |  |
| cudzej meny.                                                                                               | Formát pre export                            |                                               |   |  |  |  |  |  |
| Ak je pokladě pridoloné lop piektorému zo                                                                  | Adresár pre export                           |                                               |   |  |  |  |  |  |
| stredísk môžete zadať položku stredisko. Pri                                                               | Maska pre export                             | (napr. Exp*.XML, * sa nahradí číslom príkazu) |   |  |  |  |  |  |
| vystavovaní nového pokladničného dokladu bude<br>potom položka stredisko automaticky vyplnená.             |                                              | × *                                           |   |  |  |  |  |  |

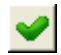

Po vyplnení všetkých potrebných údajov uložte formulár kliknutím na ikonu **Uloženie zmien/ [F2]**. Každú z položiek vo formulári môžete neskôr zmeniť. Stačí otvoriť príslušný riadok, prepísať potrebnú položku a formulár s opravenými údajmi uložiť.

# Peňažné meny

Číselníky – Financie – Meny

Tento číselník obsahuje údaje o všetkých peňažných menách, ktoré používate v účtovných dokladoch. Doklady sú zadávané priamo v cudzích menách a účtovná hodnota je prepočítaná kurzom podľa kurzového lístka. V tomto číselníku musia byť zadané všetky meny, ktoré budete používať.

Kód meny zadáte na základe označenia meny v medzinárodnom platobnom styku.

**Skratka** meny je označenie danej meny, ktorá sa bežne používa. **Názov** meny môže mať najviac 40 znakov.

**Koeficient** – vyjadrenie číslom za akú hodnotu cudzej meny je stanovený kurz. Program prepočíta kurz podľa zadaného koeficientu na jednotku meny.

Napríklad pre maďarský forint bude koeficient 100 a pre americký dolár bude koeficient 1.

**Nominály** – hodnoty mincí a bankoviek, ktoré v danej mene existujú. Tieto nominály sa použijú pri inventúre pokladne, v Mincovke - rozpis počtu nominálov.

| (FIN) Peňažná mena - oprava 🛛 🛛 🔯 |            |                                                   |  |  |  |  |  |  |  |  |  |
|-----------------------------------|------------|---------------------------------------------------|--|--|--|--|--|--|--|--|--|
| Kód CZK (podřa kurzového lístka)  |            |                                                   |  |  |  |  |  |  |  |  |  |
| <u>S</u> kratka                   | CZK (tl    | ačí sa do faktúry)                                |  |  |  |  |  |  |  |  |  |
| <u>N</u> ázov                     | Česká kor  | Česká koruna                                      |  |  |  |  |  |  |  |  |  |
| Koe <u>f</u> icient               | -          | Hranica <u>z</u> aokrúhlenia saldokonta ± 1,00    |  |  |  |  |  |  |  |  |  |
| N <u>o</u> minály                 | 5000 1000  | 0 500 200 100 50 20 10 5 2 1 0,5 0,2 0,1          |  |  |  |  |  |  |  |  |  |
|                                   | Napr.: 500 | 200 100 50 20 10 5 2 1 0,5 0,2 0,1 0,05 0,02 0,01 |  |  |  |  |  |  |  |  |  |
|                                   |            | <b>X</b>                                          |  |  |  |  |  |  |  |  |  |

# Kurzový lístok

Číselníky – Financie - Kurzový lístok

Kurzový lístok je možné napĺňať ručne alebo importom z internetu. Na Internete je stránka Európskej centrálnej banky <u>www.ecb.europa.eu</u>, z ktorej si môžete stiahnuť aktuálny kurzový lístok.

Pokiaľ je kurz na daný dátum už zadaný v kurzovom lístku, prenesie sa pri vystavovaní nového dokladu automaticky do dokladu. Pokiaľ nie je zadaný, pri vystavovaní nového dokladu vás program upozorní na potrebu zadať kurz na daný dátum, ale dovolí vám uložiť doklad aj bez zadania kurzu. Avšak pri kontrole dokladov v jednotlivých moduloch vás program upozorní na chýbajúci alebo nesprávny (iný ako v kurzovom lístku) kurz pre danú menu a deň.

Nemeňte kurzy v už zau čtovaných dokladoch, pretože vzniknú nezrovnalosti v podvojnom účtovníctve. Každú takúto opravu zvážte a opravte aj súvisiace doklady.

| (FIN) Kurzový lístok 🔀 |            |  |  |  |  |  |  |  |  |  |  |
|------------------------|------------|--|--|--|--|--|--|--|--|--|--|
| <u>M</u> ena           | CZK 🕨      |  |  |  |  |  |  |  |  |  |  |
| <u>D</u> átum          | 20.08.2013 |  |  |  |  |  |  |  |  |  |  |
| Základný <u>k</u> urz  | 25,855000  |  |  |  |  |  |  |  |  |  |  |
| Koeficient             | 1          |  |  |  |  |  |  |  |  |  |  |
| Jednotkový kurz        | 25,855     |  |  |  |  |  |  |  |  |  |  |
|                        | <b>X</b>   |  |  |  |  |  |  |  |  |  |  |

Kurzy sú zverejnené na <u>www.ecb.europa.eu</u> maximálne tri mesiace. Starší kurz nie je možné načítať touto funkciou, je nutné pridať ho ručne.

# Zoznam preddefinovaných operácií

Číselníky – Financie – Zoznam preddefinovaných operácií

Zoznam finančných operácií je určený na uľahčenie práce v module financií. Dá sa povedať, že tento číselník je vlastne obdobou predkontačnej tabuľky pre doklady v podvojnom účtovníctve.

Číselník preddefinovaných operácií nie je povinný, ak nechcete využívať možnosť "predkontovať" jednotlivé finančné operácie, ale budete v každom doklade zadávať účty v jednotlivých riadkoch dokladu výberom z účtovného rozvrhu, môžete nechať tento číselník prázdny.

Môžete vytvoriť ľubovoľný počet operácií a ku každej z nich zadať okrem iného aj typ DPH a účet, na ktorý sa má daná operácia zaúčtovať. Protiúčtom bude analytický účet, zadaný v zozname pokladní a bankových účtov pri konkrétnom účte/pokladni.

Tento číselník vo všeobecnosti vytvára hlavný účtovník, alebo osoba, ktorá rozhoduje o spôsobe účtovania jednotlivých operácií v účtovnej jednotke.

Pri vystavovaní nového dokladu môže obsluha ku každému riadku dokladu zadať, o aký typ finančnej operácie z číselníka sa jedná. Obsluha nemusí vedieť, na ktorý účet sa má daná finančná operácia účtovať, stačí ak vyberie z tohto číselníka (napríklad podľa názvu) potrebný typ operácie a doklad bude rozúčtovaný.

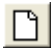

Kliknutím na ikonu **Pridanie riadka / [Insert]** v číselníku preddefinovaných operácií sa otvorí formulár na pridanie novej preddefinovanej operácie.

**Kód operácie** – túto položku budete zadávať do riadku dokladu v module financií. Zvoľte ju tak, aby ste si ju rýchlo zapamätali. Môže mať najviac 6 znakov.

Názov – zadajte čo najúplnejší popisný názov finančnej operácie. Môže mať najviac 40 znakov.

**Platí v** – zaškrtnite, v ktorých častiach modulu financií bude možné použiť takto predkontovanú operáciu.

**Druh pohybu** – vyberte z ponuky, či sa jedná o príjem alebo výdaj, kurzový rozdiel alebo poplatok.

**Typ DPH** – vyberte z číselníka typov DPH zodpovedajúci typ DPH pre túto finančnú operáciu.

Účet – zadajte priamo z klávesnice alebo vyberte z účtovného rozvrhu účet, na ktorý sa má účtovať táto finančná operácia.
 Popis pohybu – tento popis sa prenesie do dokladu do položky popis, kde ho môžete v prípade potreby prepísať.

Pretože je číselník obdobou predkontačnej tabuľky, nebude obsahovať všetky možné druhy finančných operácií. Môže obsahovať najčastejšie používané operácie, alebo naopak, bude obsahovať málo používané neštandardné operácie.

Záleží na vás, čo bude obsahovať a či ho vôbec budete používať.

| (FIN) Predde    | finovaná finančná operácia - vloženie 🛛 🛛 🔀 |  |  |  |  |  |  |  |  |  |
|-----------------|---------------------------------------------|--|--|--|--|--|--|--|--|--|
| Kód operácie    | CESTOV                                      |  |  |  |  |  |  |  |  |  |
| Názov Cestovné  |                                             |  |  |  |  |  |  |  |  |  |
|                 | - Platí v                                   |  |  |  |  |  |  |  |  |  |
|                 | 🔽 Domáca pokladňa                           |  |  |  |  |  |  |  |  |  |
|                 | 🔽 Valutová pokladňa                         |  |  |  |  |  |  |  |  |  |
|                 | 🔽 Domáce bankové účty                       |  |  |  |  |  |  |  |  |  |
|                 | Devízové bankové účty                       |  |  |  |  |  |  |  |  |  |
| - Prednastavené | bodpoty                                     |  |  |  |  |  |  |  |  |  |
| Druh pohybu     | V) Výdaj                                    |  |  |  |  |  |  |  |  |  |
| Tvo DPH         | VS00 Vstup bez dane                         |  |  |  |  |  |  |  |  |  |
| Anal. účet      | 512100 Cestovné - tuzemsko                  |  |  |  |  |  |  |  |  |  |
| Stredisko       |                                             |  |  |  |  |  |  |  |  |  |
| Zákazka         |                                             |  |  |  |  |  |  |  |  |  |
| Kalk.pol.       |                                             |  |  |  |  |  |  |  |  |  |
| Popis pohybu    | Cestovné                                    |  |  |  |  |  |  |  |  |  |
|                 |                                             |  |  |  |  |  |  |  |  |  |
|                 | Sec. 19 19 19 19 19 19 19 19 19 19 19 19 19 |  |  |  |  |  |  |  |  |  |

# **Druhy platieb**

Číselníky – Financie – Zoznam druhov platieb

Tento číselník je povinný len vtedy, ak požadujete v module Obchod platby za tovar nielen v hotovosti, ale aj iným spôsobom. Ak teda umožňujete aj platbu platobnou kartou alebo poukážkami, musíte v tomto číselníku uviesť všetky používané typy platieb.

Kód- prideľte každému druhu platby jednoznačný kód.

Názov – zadajte názov (popis) platby.
Druh – z roletového menu vyberte druh platby.
Mena – v akej mene je platba vystavená
Kurz – podľa aktuálneho kurzového lístka
Spojovací účet pre zaúčtovanie platieb z PC kasy – vyplňte analytický účet v prípade ak využívate funkciu zaúčtovanie tržby z PC kasy.

Ak nepoužívate modul Obchod, alebo ak ho aj používate, ale platby za tovar sa realizujú len v hotovosti, prípadne faktúrou, nemusíte tento číselník naplniť.

| (FIN) Druh platby  | - oprava                                | × |
|--------------------|-----------------------------------------|---|
| <u>K</u> ód platby | В                                       |   |
| <u>N</u> ázov      | Platba bankovou kartou                  |   |
| <u>D</u> ruh       | B) Bankové karty                        | - |
| <u>M</u> ena       |                                         |   |
| Kur <u>z</u>       |                                         |   |
| Spojovací účet p   | pre zaúčtovanie platieb z PCkasy 315010 |   |
|                    |                                         | * |

# Účtovanie podľa konštantného symbolu

Číselníky – Financie – Účtovanie podľa konštantného symbolu

Tento číselník sa používa pri Homebankingu, ak chcete, aby vaše platby z účtu a vklady na účet boli zaúčtované automaticky. Podľa zadaného konštantného symbolu vie program zaúčtovať transakciu.

| (FIN) Účtovanie podľa konštantného symbolu - vlože | nie 🔀               |
|----------------------------------------------------|---------------------|
| Výberová podmienka                                 | Nastavíť hodnoty    |
| Druh pohybu V) Výdaj                               | Anal. účet 518020 💽 |
| Konštantný symbol (presná zhoda) 0304 🕨            | Stredisko 123       |
| ⊻ariabilný symbol (začiatok) 123456789012          | Zákazka 🗾 🕨         |
| Špecifický <u>s</u> ymbol (začiatok) 1234567890    | Kalk. položka 📃 🕨   |
|                                                    |                     |

### Nastavenie účtovného obdobia

Systém – Účtovné obdobie

Na nastavenie účtovného obdobia máte niekoľko možností:

- na mesiac,
- štvrťrok,
- zvolený interval,
- celý rok,
- všetky doklady, ktoré boli do systému vložené.

| Nastavenie účtovného obdobia 🛛 🛛 🔀 |              |          |  |  |  |  |  |  |  |  |
|------------------------------------|--------------|----------|--|--|--|--|--|--|--|--|
| ○ <u>M</u> esiac                   | Rok          | Mesiac   |  |  |  |  |  |  |  |  |
| • <u>B</u> ok                      | 2013 🗨       | -        |  |  |  |  |  |  |  |  |
| C ⊻šetky údaje                     |              |          |  |  |  |  |  |  |  |  |
| C Interval od-do                   |              |          |  |  |  |  |  |  |  |  |
| ⊂ Š <u>t</u> vrťrok                | Uložiť zmenu | <b>X</b> |  |  |  |  |  |  |  |  |

Nastavenie účtovného obdobia určuje, ktoré doklady budete môcť prezerať a opravovať. V prehliadačoch sa zobrazujú len doklady, ktoré patria do nastaveného účtovného obdobia. Opravovať doklady môžete len v tom účtovnom období, v ktorom boli vystavené. Doklady sú pritom stále v jednej SQL databáze a nastavenie účtovného obdobia určuje len to, ktoré z dokladov budú zobrazené v prehliadači a bude sa dať s nimi pracovať.

Pri menšom počte dokladov je výhodná aj voľba celý rok, kvôli prehľadnosti je však vhodnejšie sledovať doklady po mesiacoch. Voľba záleží hlavne od počtu dokladov, pretože pracovať s neustále sa zväčšujúcim zoznamom nemusí byť príjemné. Uvedomte si, že čím je súbor s dokladmi väčší, tým dlhšie trvajú všetky operácie s ním.

Zmena účtovných období nie je ničím obmedzená, je možné plynulo prepínať medzi rôznymi typmi obdobia, aj medzi účtovnými obdobiami, ktoré nenasledujú za sebou. Zmena nastavenia účtovného obdobia (všetko, rok, interval, štvrťrok, mesiac) je možná hocikedy a program si prerozdelí doklady podľa novo nastaveného spôsobu.

Zaevidovať nový doklad môžete bez ohľadu na práve nastavené účtovné obdobie. Program ho automaticky podľa dátumu zaradí do príslušného účtovného obdobia. Prezerať a opravovať doklady je možné iba v tom účtovnom období, v ktorom boli zaevidované.

Aktuálne nastavené účtovné obdobie je napríklad je august a vy potrebujete opraviť text na doklade, vystavenom v marci, nastavte účtovné obdobie marec a opravte doklad. Po oprave nastavte opäť účtovné obdobie august.

Ak použijete účtovné obdobie celý rok, máte možnosť pracovať so všetkými dokladmi, vystavenými v tomto roku.

Ak zvolíte za účtovné obdobie mesiac, pracujete len s dokladmi vystavenými v danom mesiaci. Ak potrebujete opraviť doklad z iného mesiaca, musíte nastaviť príslušné účtovné obdobie. Táto voľba je najvhodnejšia pri vyššom počte dokladov.

Ak ste začali pracovať s programom nastaveným na sledovanie účtovného obdobia po mesiacoch a po čase ste zistili, že by bolo výhodnejšie mať doklady za celý rok spolu, jednoducho zmeňte v konfigurácii spôsob nastavenia na celý rok a nastavte aktuálny rok. Program si prerozdelí všetky vystavené doklady podľa novo nastaveného účtovného obdobia.

Ak použijete voľbu všetky záznamy, máte stále k dispozícii všetky doklady, ktoré boli zaevidované od spustenia programu do prevádzky.

**Pozor!** Zmena nastavenia účtovného obdobia je len dočasná. Platí len do ukončenia programu a len na tom počítači, kde bola nastavená. Ak chcete aby sa zmena účtovného modulu zapamätala, zaškrtnite položku **Uložiť zmenu** a uložte nastavenie. Takto nastavené účtovné obdobie si program zapamätá aj po ukončení a opätovnom spustení. Táto zmena bude platiť na všetkých počítačoch v sieti.

Ak klienti na ostatných počítačoch v sieti práve pracujú, uloženie zmeny účtovného obdobia sa na ich počítačoch prejaví až po ukončení a opätovnom spustení systému Tangram. Teda po ukončení a najbližšom spustení systému Tangram sa na všetkých počítačoch v sieti použije novo nastavené účtovné obdobie.

Nastavenie účtovného obdobia je spoločné pre všetky moduly systému Tangram okrem modulu saldokonto. Tento modul má osobitné nastavenie účtovného obdobia, ktoré nie je závislé na ostatných moduloch.

# Zámky modulov

Systém – Účtovné obdobie - Uzamknutie údajov - Financie

Pretože prepínanie a nastavovanie účtovných období je v systéme Tangram také jednoduché, musí obsahovať aj nástroj, pomocou ktorého by sa dalo zabrániť nežiadúcim zmenám účtovného obdobia. Týmto nástrojom je práve funkcia *Zámky modulov*.

Pomocou zámkov je možné obmedziť účtovné obdobie smerom dozadu aj dopredu. Môžete určiť, v akom rozsahu účtovných období bude možné opravovať a meniť doklady.

Nastavenie zámku znamená, že doklady s dátumom starším alebo novším ako je nastavený zámok síce budete môcť prezerať, ale nebudete ich môcť opravovať a meniť. Opravy a zmeny budú možné len po odstránení zámku.

Funkciu spustíte z menu Systém – Účtovné obdobie - Uzamknutie údajov – Financie.

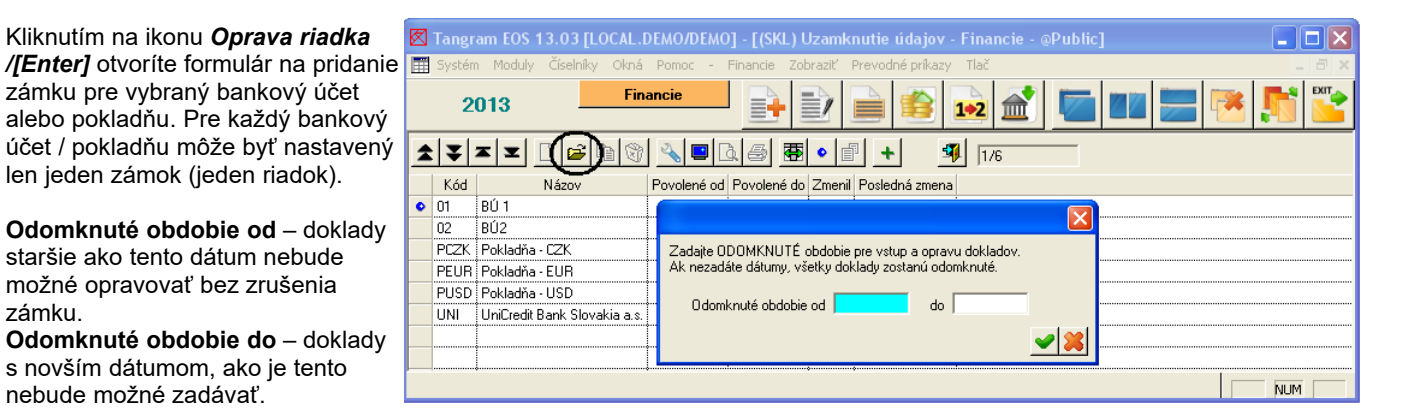

Ak chcete nastaviť rovnaké zámky na viacerých bankových účtoch / pokladniach, môžete riadky s vybranými účtami označiť kliknutím na ikonu ikonou **Označenie riadka** / **[medzerník]** a potom nastaviť zámok.

✓ V prehliadačoch sú záznamy zo zamknutého obdobia označené v prvom stĺpci značkou "Zákaz vjazdu". Ostatné záznamy, ktoré je možné meniť a opravovať nemajú v prvom stĺpci prehliadača žiadnu značku.

| Ø  | 🛿 Tangram EOS 13.03 [LOCAL.DEMO/DEMO] - [(FIN) Financie - @Public]                 |              |    |      |     |          |       |        |       |     |          |             |            |          |     |         |             |     |
|----|------------------------------------------------------------------------------------|--------------|----|------|-----|----------|-------|--------|-------|-----|----------|-------------|------------|----------|-----|---------|-------------|-----|
| E  | 🏢 Systém Moduly Číselníky Okná Pomoc - Financie Zobraziť Prevodné príkazy Tlač 📃 🗗 |              |    |      |     |          |       |        |       |     |          |             | a ×        |          |     |         |             |     |
|    | 2013 Financie 📄 📄 🔤 🔤 💌 👫 💟                                                        |              |    |      |     |          |       |        |       |     |          |             |            |          |     |         |             |     |
|    | \$                                                                                 | <b>↓</b>   ≖ |    |      | ) [ | 2 🖻      | 1     | × 🗉    |       | 8   | <b>₽</b> |             | 4          | 1/2      |     |         |             |     |
| L  |                                                                                    | Dátum        |    | Kód  |     | Druh     | Číslo | Príjem | Výdaj | DPH | Mena     | Príjem účt. | Výdaj účt. | DPH účt. | Rd. | F       | Popis       | Oso |
| 3  |                                                                                    | 01.05.20     | 13 | PEUR | P)  | Príjmový | 1     | 100,00 |       |     | EUR      | 100,00      |            |          | 1   | vklad o | lo pokladne |     |
|    |                                                                                    | 01.06.20     | 13 | PEUR | P)  | Príjmový | 2     | 50,00  |       |     | EUR      | 50,00       |            |          | 1   | vklad o | lo pokladne | •   |
|    |                                                                                    |              |    |      |     |          |       |        |       |     |          |             |            |          |     |         |             |     |
|    |                                                                                    |              | 1  |      |     |          |       |        |       |     |          |             |            |          | I   | l       |             |     |
| 14 |                                                                                    |              |    |      |     |          |       |        |       |     |          |             |            |          |     |         |             | >   |
|    | NUM                                                                                |              |    |      |     |          |       |        |       |     |          |             |            |          |     |         |             |     |

V bežnom prípade má nastavovanie účtovného obdobia a zámkov na starosti hlavný účtovník alebo osoba tým poverená. Len určení používatelia majú nastavené prístupové práva tak, aby mohli nastavovať zámky účtovných období.

# Počiatočné stavy pokladní a účtov

Ak nezačínate so systémom Tangram "na zelenej lúke", je vo väčšine prípadov potrebné zadať počiatočné stavy účtov a pokladní.

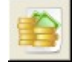

Počiatočné stavy sa zadávajú priamo v module financií. Po kliknutí na ikonu **Stavy účtov a pokladní** sa otvorí prehliadač, kde sú všetky pokladne a účty, ktoré ste zadali v číselníku *Zoznam bankových účtov a pokladní*. V tomto prehliadači môžete ku každému z účtov a pokladní zadať počiatočný stav.

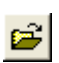

Otvorte riadok na opravu (kliknite na ikonu Oprava riadku, [Enter] alebo dvojklik myšou na riadok).

|   | Tangr               | am EOS '  | 14.03  | [TANGRA     | M.DEN   | 10/Demo Používat | eľ] - [(FIN) !    | Stavy poklad    | ní a účto     | v]              |              |             |               |
|---|---------------------|-----------|--------|-------------|---------|------------------|-------------------|-----------------|---------------|-----------------|--------------|-------------|---------------|
|   | Systém              | n Moduly  | Číselr | níky Okná   | Pomoc   | - Financie Zobra | ziť Prevodné      | príkazy Tlač    |               |                 |              |             | _ 8 ×         |
|   | 2                   | 014       |        | Fina        | ancie   |                  |                   | 💵 📰 🎼 🎼         |               |                 |              |             |               |
| 2 | <b>x</b>   <b>x</b> |           | ħ      | þ           | ۹       | <u> </u>         |                   | <b>3</b> 6/7    | c             | Ibdobie 01.01.2 | 2014 až 31   | .12.2014    |               |
|   | Kód                 | Anal.účet | Mena   |             | Názov   | Počiatočný stav  | účtu              |                 |               |                 | Príjem (EUR) | Výdaj (EUR) | Zostatok (EUF |
|   | 01                  | 221010    | EUR    | BÚ 1        |         |                  |                   |                 |               |                 |              |             | ),0           |
|   | 02                  | 221020    | USD    | BÚ2         |         | Kód účtu         | JUNI              |                 |               |                 |              |             | 0,0           |
|   | PCZK                | 211020    | CZK    | Pokladňa -  | CZK     | Názov účtu       | UniCredit Ban     | k Slovakia a.s. |               |                 |              |             | 0,0           |
|   | PEUR                | 211040    | EUR    | Pokladňa -  | EUR     | Analutickú účet  | 221100            | Bankové ú       | ičtv - UniCre | edit            | 20.108,70    | 109,50      | 19.999,2      |
|   | PUSD                | 211030    | USD    | Pokladňa -  | USD     | Katogória        | ,<br>Banka - domá | ca mena         | ,             |                 |              |             | 0,0           |
|   | UNI                 | 221100    | EUR    | UniCredit B | ank Slo | Kategolia        |                   | camena          |               |                 |              |             | 0,0           |
|   | VUB                 | 221010    | EUR    | VÚB a.s.    |         | Nazov banky      |                   |                 | -             |                 |              |             | 0,0           |
|   |                     |           |        |             |         | Bankový účet     | 1073386009        |                 | 1111          |                 |              |             |               |
|   |                     |           |        |             |         | Poč.stav ku dňu  | 01.01.2014        |                 |               |                 |              |             |               |
|   |                     |           |        |             |         | Suma             |                   | 999,99 EUR      |               |                 |              |             |               |
| < |                     |           | 1      |             |         | Účtovná suma     |                   | 999,99 EUR      |               |                 | 1            |             | >             |
|   |                     |           |        |             |         |                  |                   |                 |               |                 |              |             |               |

Suma – zadajte počiatočný stav v peňažnej mene, v ktorej je vedený účet alebo pokladňa.

Účtovná suma – zadajte počiatočný stav účtu alebo pokladne v domácej mene (EUR). Ak sa jedná o účet alebo pokladňu vedenú v cudzej mene, zadajte počiatočný stav prepočítaný príslušným kurzom.

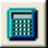

V prípade, ak ste v predchádzajúcom období používali systém Tangram na zadávanie dokladov v module Financie, je možné na zadanie počiatočných stavov využiť funkciu v programe. V prehliadači **Stavy pokladní a účtov** kliknite na ikonu **Prenos počiatočného stavu** / **[F8]** a potvrďte prenos koncových stavov minulého roka do počiatočných stavov.

Prehliadač počiatočných stavov pokladní a účtov neslúži len na zadávanie počiatočných stavov, ale aj na okamžitý prehľad stavu účtov a pokladní. Bude ešte spomenutý v ďalšom popise.

# Nový doklad

Všetky príjmové a výdajové pokladničné doklady a bankové výpisy sa evidujú v module financií. To znamená, že aj vystavenie všetkých nových dokladov, prezeranie a oprava existujúcich dokladov sa bude robiť v tomto module. Formuláre pre pokladničné doklady v domácej mene a cudzej mene sú takmer rovnaké, líšia sa len v detailoch. To isté platí aj pre formuláre dokladov pre bankové účty v domácej a cudzej mene.

V hlavnom okne modulu Financie sú ikony, pomocou ktorých môžete spustiť potrebné funkcie.

| 🛛 Tangram EOS 14.03 [T/   | NGRAM.DEMO/Demo Pou   | užívateľ] - [(FIN) Financie]   |            |
|---------------------------|-----------------------|--------------------------------|------------|
| 🧮 Systém Moduly Číselníky | Okná Pomoc - Financie | Zobraziť Prevodné príkazy Tlač | - 8 ×      |
| 2014                      | Financie              | • 📄 🏟 📭 🛋 📄 🚾 📰 🚍 💌 !          | File State |
| ▰▾▯◪▯                     | <u>s</u> • <u></u>    |                                |            |

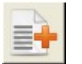

Nový pokladničný doklad alebo bankový výpis vytvoríte v tomto hlavnom okne modulu kliknutím na ikonu Nový doklad/ [Insert].

### Pokladňa domáca mena – príjmový pokladničný doklad

Spustite modul financie buď v menu Moduly - Financie alebo kliknite na záložku s nadpisom Financie. Kliknite na ikonu **Nový doklad / [Insert]** a otvorí sa formulár na zaevidovanie nového dokladu.

Ihneď sa otvorí menší formulár s údajmi do hlavičky dokladu.

Účet / pokladňa – nastavením tejto položky určujete aký doklad sa vytvorí. Do tejto položky musíte zadať kód pokladne alebo bankového účtu.

Ak viete kód pokladne, môžete ho napísať rovno z klávesnice.

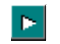

Ak si kód nepamätáte, kliknite na ikonu Otvorenie číselníka / [Insert] pri tejto položke a otvorí sa zoznam bankových účtov a pokladní.

Nastavte kurzor na potrebný riadok a vyberte požadovaný účet alebo pokladňu kliknutím na ikonu Potvrdenie výberu /[F2]. Kód pokladne sa prenesie do formulára hlavičky dokladu.

| (FIN) Financie - d     | loklad - vlo | zenie                  | X                      |
|------------------------|--------------|------------------------|------------------------|
| Úče <u>t</u> /pokladňa | PEUR         | Pokladňa - EUF         | R                      |
| <u>D</u> átum dokladu  | 07.05.2014   |                        | Mena EUR               |
| D <u>r</u> uh dokladu  | P) Príjmový  | -                      | Kurz 1,000000          |
| Čí <u>s</u> lo dokladu |              |                        |                        |
| <u>P</u> opis dokladu  | Dotácia pokl | ladne                  |                        |
| <u>O</u> soba          |              |                        |                        |
| Tržba za sklad         |              | (len pre zaúčtovanie I | tržby z modulu PCkasa) |
|                        |              |                        | 💓 🔀                    |

Dátum dokladu – zadajte dátum zaúčtovania pokladničného príjmového dokladu (ďalej len príjemky).

Druh dokladu – z roletovej ponuky vyberte druh dokladu, alebo zadajte priamo z klávesnice P pre príjemku. Ponuka v tejto položke závisí od toho, akú pokladňu alebo účet ste zadali do predchádzajúcej položky. Pre pokladňu v domácej mene sú v ponuke voľby P-príjemka a V-výdajka.

Číslo dokladu – číslo dokladu prideľuje program automaticky, nemusíte ho zadávať. Postupuje tak, že vyhľadá posledný doklad z tejto pokladne / účtu a nové číslo zvýši o jednotku.

Ak zadáte číslo dokladu ručne, program zaeviduje doklad pod zadaným číslom.

Či budú číslované pokladničné príjemky a výdajky jedným číselným radom, alebo bude použité osobitné číslovanie pre príjemky a osobitné pre výdajky, nastavujete v konfigurácii programu v záložke Ekonomika v oddieli Financie.

Popis – zadajte popis dokladu. Maximálny rozsah popisu je 60 znakov. Položka nie je povinná.

Osoba - môžete zadať identifikačný popis osoby, ktorej sa táto platba týka.

Tržba za sklad – vyplní sa pri použití funkcie PC kasa – zaúčtovanie tržby.

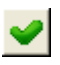

Po zadaní všetkých potrebných údajov do hlavičky dokladu kliknite na ikonu Uloženie zmien / IF21. Hlavička dokladu sa uloží a na obrazovke zostane otvorený formulár príjemky, kde môžete zadávať jednotlivé riadky dokladu.

Kliknite na ikonu **Pridanie riadka / [Insert]** a otvorí sa formulár na zadanie jedného riadku príjmového pokladničného dokladu.

| (FIN) Pokladňa - domáca mena / Príjmový - vloženie |                                                            |                                                   |           |  |  |
|----------------------------------------------------|------------------------------------------------------------|---------------------------------------------------|-----------|--|--|
|                                                    | 7 <b>•</b> 3 3 5 5 6 8 7 8 7 8 7 8 7 8 7 8 7 8 7 8 7 8 7 8 | /0 Príjem spolu Storno platby                     |           |  |  |
| 07.05.2014,                                        | PELIB P/4. Dotácia pokladne                                | Vúdsi osolu Nerozúčtova                           | né riadky |  |  |
| R. Dátu                                            | (FIN) Pokladňa - domáca mena / Príjmový - vloženie         | × * * * * * * * * * * * * * * * * * * *           | mb. Konš  |  |  |
|                                                    | Kód operácie PPOKL Príjem do pokladne                      | Dátum operácie 07.05.2014                         |           |  |  |
|                                                    | Suma                                                       | Údaje pre s <u>a</u> ldokonto                     |           |  |  |
|                                                    | Pohyb P) Príjem 🔽 🔽 Komerčný kurz                          | 🔨 Vyhľadanie pohľadávky/záväzku v saldokonte [F5] |           |  |  |
|                                                    | Iyp DPH Kurz 1,0                                           | Úhrada                                            |           |  |  |
|                                                    | Spolu 100,00 EUR Spolu 100,00 EUR                          | (len ak je v inej mene ako účet)                  |           |  |  |
|                                                    | DP <u>H</u> DPH                                            | Firma/pobočka                                     |           |  |  |
|                                                    | bez DPH 100,00 bez DPH 100,00                              | Názov firmy                                       |           |  |  |
|                                                    | - Bozúčtovanie                                             | Názov pobočky                                     |           |  |  |
|                                                    | Účet (bez DPH) 261010 Peniaze na ceste                     | Bankový účet                                      |           |  |  |
|                                                    | Účet (DPH)                                                 | IČ DPH                                            |           |  |  |
|                                                    | Stredisko                                                  | 🦳 Proforma                                        |           |  |  |
|                                                    | Zákazka                                                    | Variabilný symbol                                 |           |  |  |
|                                                    |                                                            | Špecifický symbol                                 |           |  |  |
|                                                    |                                                            | Konštantný symbol 📃 🕨                             |           |  |  |
|                                                    | Údaje pre Kontrolný výkaz DPH                              | Dátum splatnosti (pre zálohy)                     |           |  |  |
|                                                    | Oddiel                                                     |                                                   |           |  |  |
|                                                    | Pôvodný doklad                                             | Inventárne číslo <u>m</u> ajetku (servis)         |           |  |  |
|                                                    | Odpočítaná časť DPH (prázdne = celá DPH)                   |                                                   |           |  |  |
| <                                                  | Popis operácie Príjem do pokladne                          |                                                   | >         |  |  |

**Kód operácie** – zadajte kód operácie z číselníka *Zoznam finančných operácií*. Kód môžete zadať priamo z klávesnice, alebo výberom z číselníka. Ak nepoužívate zoznam finančných operácií na "predkontovanie" jednotlivých druhov finančných operácií v module Financie, nechajte túto položku prázdnu.

**Druh pohybu** – ak ste zadali kód finančnej operácie pre príjem do pokladne, položka druh pohybu je už automaticky nastavená. Ak nepoužívate zoznam finančných operácií, zadajte druh pohybu výberom z roletovej ponuky. Pre pokladňu v domácej mene sú v ponuke voľby P-príjem a V-výdaj.

Suma s DPH - zadajte sumu príjmu v eurách vrátane DPH.

**Typ DPH** – rovnako ako pre položku *druh pohybu* aj pre *typ DPH* platí, že ak používate číselník *Zoznam finančných operácií*, a teda ste zadali kód finančnej operácie pre príjem do pokladne, položka druh pohybu je už automaticky nastavená. Ak nepoužívate zoznam finančných operácií, zadajte druh pohybu výberom z číselníka Zoznam typov *DPH*.

Suma DPH – bude automaticky vypočítaná zo sumy s daňou. Je možné ju ručne zmeniť.

Suma bez DPH – bude automaticky vypočítaná ako rozdiel sumy s daňou a dane.

Účet (bez DPH) – môžete zadať priamo, alebo výberom z číselníka. Ak zadávate položku kód operácie, položka bude už nastavená podľa zadaného typu finančnej operácie.

Účet (DPH) – položka sa vyplní v závislosti od použitého typu DPH a jeho nastavení v číselníku Typy DPH (účet zadaný v položke Rozúčtovanie).

Stredisko, zákazka a kalkulačná položka – vyplňte podľa potreby.

#### Údaje pre Kontrolný výkaz DPH

**Oddiel** – položka môže byť predvyplnená v závislosti od nastavení v číselníku Typy DPH. V prípade potreby je možné položku prepísať.

Pôvodný doklad – položka slúži na vyplnenie pôvodného čísla dokladu pri zadávaní údajov z opravných dokladov. Odpočítaná časť DPH - ak sa položka vyplní, prenáša sa hodnota do kontrolného výkazu do položky *Výška odpočítanej dane v eurách*. Ak sa položka nevyplní, do kontrolného výkazu sa do položky *Výška odpočítanej dane v eurách* doplní celá hodnota DPH podľa hodnoty zadanej v riadku DPH v rozpise DPH. V prípade, ak je v konfigurácii systému zadaný koeficient pre výpočet priznania DPH, prepočítava sa suma v položke *Odpočítaná daň* týmto koeficientom a výsledná hodnota sa uvádza do kontrolného výkazu do položky *Výška odpočítanej dane v eurách*.

**Popis** – zadajte podľa potreby popis príjmu. Môže obsahovať maximálne 60 znakov. Ak máte zadaný popis v hlavičke dokladu, táto hodnota sa automaticky predplní do položky **POPIS**.

Ak sa nejedná o platbu, ktorá má náväznosť na saldokonto, môžete riadok uložiť kliknutím na ikonu **Uloženie zmien / [F2]**. Pokiaľ doklad obsahuje len tento jediný riadok, kliknite na ikonu **Koniec / [F2]**.

Ak má doklad viacero riadkov, kliknite opäť na ikonu **Pridanie riadku / [Insert]**, vyplňte formulár ďalšieho riadku dokladu a uložte ho. Takýmto spôsobom zadajte všetky riadky príjmového pokladničného dokladu. Po uložení formulára posledného riadku dokladu so všetkými riadkami uložíte kliknutím na ikonu **Koniec / [F2]**.

Doklad sa uloží a budete ho môcť vidieť ako jeden riadok v prehliadači dokladov v príslušnom účtovnom období.

#### Platba s väzbou na saldokonto

Ak sa jedná o platbu s väzbou na saldokonto, musíte v doklade zadať aj údaje v oddieli *Údaje pre saldokonto*. **Firma**, **pobočka** zadajte kód firmy priamo, alebo kliknutím na ikonu **Otvorenie číselníka**, ktorá otvorí kompletný adresár firiem.

Variabilný symbol – zadajte priamo, alebo výberom zo saldokonta po kliknutí na ikonu Otvorenie číselníka. Bankový účet – nastaví sa bankový účet firmy podľa pôvodného dokladu. Ak chcete vybrať niektorý iný účet z karty obchodného partnera v adresári firiem, kliknite na ikonu Otvorenie číselníka a vyberte zo zoznamu účtov. Pre správnosť údajov stačí zadať Firmu alebo VS a využiť funkciu Vyhľadanie položky v saldokonte (F5) Program ponúkne záznam zo Saldokonta a po jeho potvrdení sa vyplnia ostatné saldokontné položky a suma.

### Pokladňa domáca mena – výdajový pokladničný doklad

Pri vystavovaní nového pokladničného výdajového dokladu (ďalej len výdajky) v pokladni v domácej mene postupujete rovnako ako pri príjemke. Rozdiel je v položke **Druh pohybu**, kde pre výdajku musíte zadať voľbu **V)-Výdaj**. Ak používate číselník *Zoznam finančných operácií*, táto voľba je už nastavená pri príslušných finančných operáciách.

# Pokladňa cudzia mena – príjmový pokladničný doklad

Spustite modul Financie buď v menu Moduly – Financie alebo kliknite na záložku s nadpisom Financie.

Kliknite na ikonu **Nový doklad / [Insert]** a otvorí sa formulár na zaevidovanie nového dokladu a otvorí sa malý formulár s údajmi do hlavičky dokladu.

Vyplňte údaje v hlavičke dokladu. Jednotlivé položky vo formulári hlavičky dokladu sú popísané pri pokladni v domácej mene..

Do položky Účet / pokladňa zadajte kód pokladne v cudzej mene.

Po vyplnení všetkých potrebných údajov formulár hlavičky dokladu uložte kliknutím na ikonu *Uloženie zmien / [F2]*.

| (FIN) Financie - o     | loklad - vloženie 🛛 🔀                       |  |
|------------------------|---------------------------------------------|--|
| Úče <u>t</u> /pokladňa | PCZK Pokladňa - CZK                         |  |
| <u>D</u> átum dokladu  | 22.08.2013 Mena CZK                         |  |
| D <u>r</u> uh dokladu  | P) Príjmový 💌 Kurz                          |  |
| Čí <u>s</u> lo dokladu |                                             |  |
| <u>P</u> opis dokladu  | Úhrada pohřadávky 🗾 🕨                       |  |
| <u>O</u> soba          |                                             |  |
| Tržba za sklad         | [len pre zaúčtovanie tržby z modulu PCkasa) |  |
|                        | 💓 💥                                         |  |

Pri ukladaní hlavičky dokladu program skontroluje, či existuje na zadaný dátum v kurzovom lístku uvedený kurz príslušnej cudzej meny, v ktorej je pokladňa vedená. Ak v kurzovom lístku kurz nenájde, upozorní vás na to a ponúkne možnosť kurz okamžite zadať. Zadajte kurz a formulár uložte.

| lístok | - vloženie    |                                                         |
|--------|---------------|---------------------------------------------------------|
| CZK.   | 22.08.2013    | 1                                                       |
|        |               |                                                         |
|        | 1             |                                                         |
|        |               | </th                                                    |
|        | Iístok<br>CZK | l <mark>ístok - vloženie</mark><br> CZK  22.08.2013<br> |

| Ak program pri                                                                                                    | (FIN) Pokladňa - cudzia mena / Príjmový - vloženie                                                                                                    | X                                                                                                    |
|----------------------------------------------------------------------------------------------------|----------------------------------------------------------------------------------------------------|----------------------------------------------------------------------------------------------------|
| ukladaní údajov<br>hlavičky dokladu<br>nájde v kurzovom<br>lístku kurz príslušnej<br>cudzej meny<br>na daný deň, otvorí<br>sa formulár<br>na zadanie jedného<br>riadku<br>pokladničného<br>dokladu. | Kód operácie       ►         Suma       P) Príjem       Komerčný kurz         Iyp DPH       Kurz       25,775         Spolu       1.000,00       CZK       Spolu         DPH       DPH       DPH         bez DPH       1.000,00       bez DPH       38,80         Rogúčtovanie       Účet (bez DPH)       311020       El Odberatelia - zahraničie | Dátum operácie 22.08.2013<br>Údaje pre saldokonto<br>✓ Vyhľadanie pohľadávky/záväzku v saldokonte [F5]<br>Úhrada [len ak je v inej mene ako účet]<br>Firma/pobočka 123 ►<br>Názov firmy Demo odberateľ, z adresára firiem sro, mal 4,<br>Názov pobočky ► |
| Na prvý pohľad je<br>vidieť, že formulár<br>pre príjemku<br>do pokladne<br>v cudzej mene je<br>takmer totožný<br>s formulárom<br>príjemky<br>do pokladne<br>v domácej mene.                         | Účet (DPH)  Stredisko  Zákazka  Kalk. položka  Údaje pre Kontrolný výkaz DPH  Oddiel  Pôvodný doklad  Odpočítaná časť DPH (prázdne = celá DPH)                                                                                                    | IČ DPH Proforma<br>Variabilný symbol 12345<br>Špecifický symbol 0308<br>Konštantný symbol 0308<br>Dátum splatnosti (pre zálohy)                                                                                                    |
| Ak používate<br>číselník Zoznam<br>finančných operácií                                                                                                    | Popis operácie Úhrada pohľadávky                                                                                                    |                                                                                                    |

stačí ak zadáte kód operácie a sumu, ostatné položky sa vyplnia podľa údajov zadaných v číselníku pri vybranej operácii. Položka komerčný kurz sa vypĺňa pri operácii Nákup cudzej meny v hotovosti.

Ak zoznam finančných operácií nepoužívate, zadajte potrebné položky ručne:

- druh pohybu P-príjem
- sumu v cudzej mene
- analytický účet •
- stredisko, zákazka a kalk. položka •

V položke **Popis** môžete zadať popis riadku príjemky až na 60 znakov. Položka nie je povinná. Ak sa jedná o platbu, ktorá nemá väzbu na saldokonto, môžete riadok uložiť kliknutím na ikonu Uloženie zmien / [F2]. Ak má príjemka viacero riadkov, kliknite opäť na ikonu Pridanie riadku, vyplňte formulár a uložte ho. Takýmto spôsobom zadajte všetky riadky príjemky.

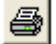

> Po uložení všetkých riadkov príjemky ju môžete ihneď vytlačiť kliknutím na ikonu Tlačové zostavy / [F7]. Tlačiť doklad môžete aj neskôr z menu Tlač alebo aj z prehliadača dokladov v menu Prezeranie a oprava dokladov.

Príjemku so všetkými riadkami uložíte kliknutím na ikonu Koniec / [F2].

#### Platba s väzbou na saldokonto

Ak sa jedná o platbu s väzbou na saldokonto, musíte zadať v doklade aj údaje v oddieli Údaje pre saldokonto. Popis je pri príjemke pokladne v domácej mene.

#### Banka domáca mena – debetná operácia

Spustite modul financie buď v menu Moduly - Financie alebo kliknite na záložku s nadpisom Financie.

Kliknite na ikonu Nový doklad / [Insert] a otvorí sa formulár na zaevidovanie nového dokladu.

Otvorí sa formulár s údajmi do hlavičky dokladu.

Účet/pokladňa – nastavením tejto položky určujete aký doklad sa vytvorí. Do tejto položky musíte zadať kód banky, ak ho viete, môžete ho napísať rovno z klávesnice.

Dátum – zadajte dátum zaúčtovania bankového dokladu.

Zaúčtovanie bankového dokladu môžete uskutočňovať každý deň alebo raz mesačne.

| (FIN) Financie - o     | loklad - vlo | ženie       |           |            |           |      | ×      |
|------------------------|--------------|-------------|-----------|------------|-----------|------|--------|
| Úče <u>t</u> /pokladňa | VUB          | 🕨 🔽         | a.s.      |            |           |      |        |
| <u>D</u> átum dokladu  | 22.08.2013   |             |           |            | Mena E    | UR   |        |
| D <u>r</u> uh dokladu  | D) Doklad    |             | •         |            | Kurz 🗌    | 1,0  | 000000 |
| Čí <u>s</u> lo dokladu |              |             |           |            |           |      |        |
| <u>P</u> opis dokladu  | Bankový pop  | olatok      |           |            |           |      |        |
| <u>O</u> soba          |              |             |           |            |           |      |        |
| Tržba za sklad         |              | (len pre za | účtovanie | tržby z mo | dulu PCka | asa) |        |
|                        |              |             |           |            |           |      | / X    |

Tangram – príručka používateľa

Pri zaúčtovaní každý deň zadajte dátum aktuálneho dňa.

Pri zaúčtovaní raz mesačne, môžete zadať prvý alebo posledný deň v mesiaci, pričom riadky dokladu budú podľa aktuálnosti transakcie.

Ak si kód účtu nepamätáte, kliknite na ikonu **Otvorenie číselníka** / **[Insert]** pri tejto položke a otvorí sa zoznam bankových účtov a pokladní. Nastavte kurzor na potrebný riadok a kliknite na ikonu **Potvrdenie výberu / [F2]**. Kód banky sa prenesie do formulára hlavičky dokladu.

Druh - z roletovej ponuky vyberte druh dokladu.

Číslo – číslo dokladu prideľuje program automaticky, nemusíte ho zadávať. Postupuje tak, že vyhľadá posledný doklad z tejto pokladne a nové číslo zvýši o jednotku.

Ak zadáte číslo dokladu ručne, program zaeviduje doklad pod týmto číslom a nebude mu ho prideľovať automaticky.

Popis – zadajte popis dokladu. Maximálny rozsah popisu je 60 znakov. Položka nie je povinná. Osoba – môžete zadať identifikáciu osoby, ktorej sa táto platba týka.

春

(FIN) Banka - domáca mena / Doklad - vloženie

(FIN) Banka - domáca mena / Doklad - vloženie

3. VUB D/3. Bankový poplatol

Γ

R. Dátum F

22.08

Po zadaní všetkých potrebných údajov do hlavičky dokladu kliknite na ikonu Uloženie zmien / [F2]. Hlavička dokladu sa uloží a na obrazovke zostane otvorený formulár dokladu, kde môžete zadávať jednotlivé riadky dokladu.

🔣 🖳 🗋 🔂 🔂 🖌 🖊 170

Storno platby

Nerozúčtované riadky

Príiem spolu

Výdai spolu

Kliknite na ikonu Pridanie riadka / [Insert] a otvorí sa formulár na zadanie jedného riadku bankového dokladu.

#### Kód operácie -

| zadajte kód operácie |
|----------------------|
| z číselníka Zoznam   |
| finančných operácií. |
| Kód môžete zadať     |
| priamo z klávesnice, |
| alebo výberom        |
| z číselníka.         |
| Ak nepoužívate       |
| zoznam finančných    |
| operácií             |
| na "predkontovanie"  |
| jednotlivých druhov  |
| finančných operácií  |
| v module Financie,   |
| nechajte túto        |
| položku prázdnu.     |

| alcoo vyberonn                    |   | Kód operácie 💫 💽                         | <u>D</u> átum operácie 22.08.2013               |   |
|-----------------------------------|---|------------------------------------------|-------------------------------------------------|---|
| z číselníka.                      |   | Suma                                     | Údaje pre saldokonto                            |   |
| Ak nepoužívate                    |   | Pohub VIVýdaj 🔽 Komerčný kurz            | Vuhľadanie pohľadávku/záväzku v saldokonte [E5] |   |
| zoznam finančných                 |   |                                          |                                                 |   |
| operácií                          |   |                                          | Uhrada     1                                    |   |
| na "predkontovanie"               |   | Spolu   2,50 EUR Spolu   2,50 EUR        |                                                 |   |
| jednotlivých druhov               |   | DPH DPH                                  | Firma/pobočka j j Pirma/pobočka j               |   |
| finančných operácií               |   | bez DPH 2,50 bez DPH 2,50                | Názov firmy                                     |   |
| v module Financie.                |   |                                          | Názov pobočky                                   | • |
| nechaite túto                     | < |                                          | Bankový účet                                    | > |
| položku prázdnu.                  |   | Učet (bez DPH)   558010                  |                                                 |   |
|                                   |   | Účet (DPH)                               | Profema                                         |   |
| Druh pohybu – ak                  |   | Stredisko 💽 💽                            |                                                 |   |
| ste zadali kód                    |   | Zákazka                                  | Variabilný symbol                               |   |
| finančnej operácie                |   | Kalk položka                             | Špecifický symbol                               |   |
| pre výber z účtu                  |   |                                          | Konštantný symbol 🔽 🕨                           |   |
| pie vybei z uciu,<br>položka druh |   | Údaje pre Kontrolný výkaz DPH            | Dátum splatnosti (pre záloby)                   |   |
|                                   |   | Oddiel 🕒 🕨                               |                                                 |   |
| ponybu je uz                      |   | Pôvodný doklad                           | Inventárne číslo resistku (servis)              |   |
| automaticky                       |   | Odražítavé žeré DDU (rećedna – selé DDU) |                                                 |   |
| nastavena.                        |   | Udpocitana cast DPH (prazone = cela DPH) |                                                 |   |
| AK nepouzivate                    |   | Popis operácie bankový poplatok 08/2013  | × × ×                                           |   |
| zoznam finančných                 |   |                                          |                                                 | 1 |
| operácií zadaite                  |   |                                          |                                                 |   |

druh pohybu výberom z roletovej ponuky. Pre účet v domácej mene sú v ponuke voľby P-príjem a V-výdaj.

Suma s DPH – zadajte sumu výberu v eurách vrátane DPH.

Typ DPH – rovnako ako pre položku druh pohybu aj pre typ DPH platí, že ak používate číselník Zoznam finančných operácií, a teda ste zadali kód finančnej operácie pre výber z účtu, položka druh pohybu je už automaticky nastavená Ak nepoužívate zoznam finančných operácií, zadajte druh pohybu výberom z číselníka Druhy DPH. Suma DPH – bude automaticky vypočítaná zo sumy s daňou. Je možné ju ručne zmeniť. Suma bez DPH – bude automaticky vypočítaná ako rozdiel sumy s daňou a dane.

Účet (bez DPH) – môžete zadať priamo, alebo výberom z číselníka. Ak zadávate položku kód operácie, položka bude už nastavená podľa zadaného typu finančnej operácie.

**Účet (DPH)** – položka sa vyplní v závislosti od použitého typu DPH a jeho nastavení v číselníku Typy DPH (účet zadaný v položke Rozúčtovanie).

Stredisko, zákazka a kalkulačná položka – vyplňte podľa potreby.

#### Údaje pre Kontrolný výkaz DPH

**Oddiel** – položka môže byť predvyplnená v závislosti od nastavení v číselníku Typy DPH. V prípade potreby je možné položku prepísať.

Pôvodný doklad – položka slúži na vyplnenie pôvodného čísla dokladu pri zadávaní údajov z opravných dokladov. Odpočítaná časť DPH - ak sa položka vyplní, prenáša sa hodnota do kontrolného výkazu do položky *Výška odpočítanej dane v eurách*. Ak sa položka nevyplní, do kontrolného výkazu sa do položky *Výška odpočítanej dane v eurách* doplní celá hodnota DPH podľa hodnoty zadanej v riadku DPH v rozpise DPH. V prípade, ak je v konfigurácii systému zadaný koeficient pre výpočet priznania DPH, prepočítava sa suma v položke *Odpočítaná daň* týmto koeficientom a výsledná hodnota sa uvádza do kontrolného výkazu do položky *Výška odpočítanej dane v eurách*.

Popis – zadajte podľa potreby. Môže obsahovať maximálne 60 znakov.

Ak sa nejedná o platbu, ktorá má náväznosť na saldokonto, môžete riadok uložiť kliknutím na ikonu Uloženie zmien / [F2].

Pokiaľ doklad obsahuje len tento jediný riadok, kliknite na ikonu *Koniec / [F2]*. Ak má doklad viacero riadkov, kliknite opäť na ikonu *Pridanie riadku / [Insert]*, vyplňte formulár a uložte ho. Takýmto spôsobom zadajte všetky riadky dokladu. Po uložení formulára posledného riadku dokladu so všetkými riadkami uložíte kliknutím na ikonu *Koniec / [F2]*.

Doklad sa uloží a budete ho môcť vidieť ako jeden riadok v prehliadači dokladov v príslušnom účtovnom období.

#### Platba s väzbou na saldokonto

Ak sa jedná o platbu s väzbou na saldokonto, musíte v doklade zadať aj údaje v oddieli *Údaje pre saldokonto.* **Firma**, **pobočka** zadajte kód firmy priamo, alebo kliknutím na ikonu **Otvorenie číselníka**, ktorá otvorí kompletný adresár firiem.

Variabilný symbol – zadajte priamo, alebo výberom zo saldokonta po kliknutí na ikonu *Otvorenie číselníka*. Bankový účet – nastaví sa bankový účet firmy podľa pôvodného dokladu. Ak chcete vybrať niektorý iný účet z karty obchodného partnera v adresári firiem, kliknite na ikonu *Otvorenie číselníka* a vyberte zo zoznamu účtov.

#### Banka domáca mena – kreditná operácia

Pri vystavovaní nového bankového dokladu na účet do banky domácej meny postupujete rovnako ako pri výbere z účtu. Rozdiel je v položke *Druh pohybu*, kde pre výber musíte zadať voľbu *P) Príjem*. Ak používate číselník *Zoznam finančných operácií*, táto voľba je už nastavená pri príslušných finančných operáciách.

#### Banka cudzia mena – debetná operácia

Spustite modul financie buď v menu Moduly – Financie alebo kliknite na záložku s nadpisom Financie.

Kliknite na ikonu **Nový doklad / [Insert]** a program otvorí formulár na zaevidovanie nového dokladu. Najprv sa zobrazí formulár s údajmi do hlavičky dokladu.

Vyplňte údaje v hlavičke dokladu. Jednotlivé položky vo formulári hlavičky dokladu sú popísané pri bankovom účte v domácej mene.

Do položky **Účet** zadajte kód účtu v cudzej mene. **Dátum** – zadajte dátum výpisu z účtu.

Druh – vyberte z roletovej ponuky jednu z volieb:

- D) Doklad
- K) Kurzový rozdiel

Po vyplnení údajov formulár hlavičky dokladu uložte kliknutím na ikonu *Uloženie zmien / [F2]*.

| (FIN) Financie - d     | loklad - vloženie                   | ×          |
|------------------------|-------------------------------------|------------|
| Úče <u>t</u> /pokladňa | 02 Þ BÚ2                            |            |
| <u>D</u> átum dokladu  | 22.08.2013 Men                      | a USD      |
| D <u>r</u> uh dokladu  | D) Doklad 🗾 Kur                     | z 1,338400 |
| Čí <u>s</u> lo dokladu |                                     |            |
| <u>P</u> opis dokladu  | BV - cudzia mena                    |            |
| <u>O</u> soba          |                                     |            |
| Tržba za sklad         | (len pre zaúčtovanie tržby z modulu | PCkasa)    |
|                        |                                     | <b>X</b>   |

Pri ukladaní hlavičky dokladu program skontroluje, či je na zadaný dátum v kurzovom lístku uvedený kurz príslušnej cudzej meny, v ktorej je účet vedený.

Ak v kurzovom lístku kurz nenájde, upozorní vás na to a ponúkne možnosť kurz okamžite zadať. Otvorí sa formulár na zadanie kurzu peňažnej meny do kurzového lístka. Zadajte kurz a formulár uložte.

| (FIN) Kurzový lístok - vloženie 🛛 🔀 |
|-------------------------------------|
| Zadajte kurz pre USD 22.08.2013     |
| Základný <u>k</u> urz               |
| Koeficient 1                        |
| Jednotkový kurz 🛛 💙 💥               |

| Na prvý pohľad je                                                                                                    | (FIN) Banka - cudzia mena / Doklad - vloženie                                                                                                    |                                                                                                    |  |  |  |
|----------------------------------------------------------------------------------------------------|----------------------------------------------------------------------------------------------------|----------------------------------------------------------------------------------------------------|--|--|--|
| vidieť, že formulár<br>pre výber z banky<br>v cudzej mene je<br>takmer totožný<br>s formulárom<br>výberu z banky<br>v domácej mene.<br>Ak používate<br>číselník Zoznam<br>finančných<br>operácií, stačí ak<br>zadáte kód<br>operácie a sumu,<br>ostatné položky sa<br>vyplnia podľa<br>údajov zadaných<br>v číselníku pri<br>vybranej operácii. | Kód gperácie         Suma         Pohyb       V) Výdaj         Iyp DPH       Kurz         1,3384         Spolu       100,00         USD       Spolu         PH       DPH         bez       DPH         bez       DPH         Včet (bez       DPH)         Stredisko       Stredisko         Zákazka       Kalk.         Vďdaje pre Kontrolný výkaz       DPH         Oddiel       Pôvodný doklad         Odpočítaná časť DPH (prázdne = celá DPH)       Popis operácie | Dátum operácie 22.08.2013<br>Údaje pre saldokonto<br>✓ Vyhľadanie pohľadávky/záväzku v saldokonte [F5]<br>Úhrada (len ak je v inej mene ako účet)<br>Firma/pobočka |  |  |  |
|                                                                                                    |                                                                                                    |                                                                                                    |  |  |  |

Ak zoznam finančných operácií nepoužívate, zadajte potrebné položky ručne:

- druh pohybu V-výdaj ٠
- sumu v cudzej mene •
- analytický účet ٠
- stredisko, zákazka a kalk. položka •

V položke Popis môžete zadať popis riadku dokladu až na 60 znakov. Položka nie je povinná. Ak sa jedná o platbu, ktorá nemá väzbu na saldokonto, môžete riadok uložiť kliknutím na ikonu Uloženie zmien / [F2].

P

Ak má doklad viacero riadkov, kliknite opäť na ikonu Pridanie riadku / [Insert], vyplňte formulár a uložte ho. Takýmto spôsobom zadajte všetky riadky dokladu.

Po uložení všetkých riadkov dokladu ho môžete ihneď vytlačiť kliknutím na ikonu Tlačové zostavy / [F7]. Tlačiť doklad môžete aj neskôr z menu Tlač alebo aj z prehliadača dokladov v menu Prezeranie a oprava dokladov.

Doklad so všetkými riadkami uložíte kliknutím na ikonu Koniec / [F2].

#### Výber s väzbou na saldokonto

Ak sa jedná o výber s väzbou na saldokonto, musíte zadať v doklade aj údaje v oddieli Údaje pre saldokonto. Popis je pri banke v domácej mene.

# Funkcie pre párovanie úhrad

Pre párovanie úhrad v bankovom výpise môžete použiť funkcie, ktoré sa nachádzajú v prehliadači otvoreného bankového výpisu:

| ( | FIN) Banka - domáca mena / Doklad - vloženie                                   |            |            |     |       |        |         |     |     |   |    |      |        |           |         |            |      |        |          |         |
|---|--------------------------------------------------------------------------------|------------|------------|-----|-------|--------|---------|-----|-----|---|----|------|--------|-----------|---------|------------|------|--------|----------|---------|
|   | 🖺 🗅 🖻 🐚 🐨 🖷 🗣 💀 🖽 🖳 🗳 🔂 🛃 🖌 🗐 🚱 🛃 🖌 🗐 🖓 🚱 🛃 🖌 🖓 🔂 🚱 🖉 🚱 🖉 Príjem spolu 🤍 91,20 |            |            |     |       |        |         |     |     |   |    |      |        |           |         |            |      |        |          |         |
| ļ | 26.05.2014, 01 D/6, BV 26052014 Výdaj spolu 300,0                              |            |            |     |       |        |         |     |     |   |    |      | 300,00 |           |         |            |      |        |          |         |
|   | F                                                                              | <b>?</b> . | Dátum      | P/V | Oper. | EUR    | Bez DPH | DPH | Тур | % | ΚV | Účet | Saldo  | Stredisko | Zákazka | Kalk, pol. | Mena | Platba | Firma    | Pobočka |
|   |                                                                                | 1          | 26.05.2014 | Р   |       | 79,20  | 79,20   |     |     |   |    |      |        |           |         |            |      |        | 11223344 |         |
|   |                                                                                | 2          | 26.05.2014 | Р   |       | 12,00  | 12,00   |     |     |   |    |      |        |           |         |            |      |        | 11223344 |         |
|   |                                                                                | 3          | 26.05.2014 | V   |       | 120,00 | 120,00  |     |     |   |    |      |        |           |         |            |      |        | 11223344 |         |
|   |                                                                                | 4          | 26.05.2014 | V   |       | 180,00 | 180,00  |     |     |   |    |      |        |           |         |            |      |        | 11223344 |         |
|   |                                                                                |            |            |     |       |        |         |     |     |   |    |      |        |           |         |            |      |        |          |         |
| Ŀ | <b>(</b>                                                                       | 1          |            |     |       |        |         |     |     |   |    |      |        |           |         |            |      |        |          | >       |

Párovanie výdajov s prevodnými príkazmi / [P] - kliknutím na ikonu sa spustí funkcia párovania výdajov s prevodnými príkazmi. Pre výdajové riadky v bankovom výpise bez zadaného analytického účtu sa vyhľadajú položky v prevodných príkazoch, pričom bankový výpis môže obsahovať riadky z viacerých prevodných príkazov.

**Rozdelenie sumárnych výdajov na jednotlivé úhrady / [S]** – funkcia podľa sumárneho variabilného symbolu v prevodnom príkaze vyhľadá sumárne platby, pričom sumárna platba sa vystornuje a nahradí sa jednotlivými položkami z prevodného  $\mathbf{2}$ príkazu.

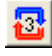

Párovanie platieb so saldokontom / [F11] - kliknutím na ikonu sa spustí párovanie platieb so saldokontom a doplnenie analytických účtov.

# Prevodné príkazy

Financie – Prevodné príkazy – Prevodné príkazy

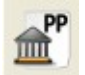

Ľ

Otvorte zoznam vystavených prevodných príkazov voľbou z menu modulu *Financie - Prevodné príkazy – Prevodné príkazy* v hlavnom okne modulu *Financie.* 

| Tangram EOS 13.03 [LOCAL.EKO/EKO]                                            |       |
|------------------------------------------------------------------------------|-------|
| Systém Moduly Číselníky Okná Pomoc - Financie Zobraziť Prevodné príkazy Tlač |       |
| 2013 Financie                                                                | 💌 🎵 🔛 |
|                                                                              |       |
|                                                                              |       |
|                                                                              |       |
|                                                                              |       |
|                                                                              | NUM   |

Otvorí sa prehliadač so zoznamom vystavených prevodných príkazov. Ak chcete vytvoriť nový prevodný príkaz, kliknite v prehliadači prevodných príkazov na ikonu **Pridať riadok** / **[Insert]**.

| 🛿 Tangram EOS 14.03 [TANGRAM.DEMO/Demo Používatel'] - [(FIN) Prevodné príkazy]                                                                                                    |      |
|----------------------------------------------------------------------------------------------------|------|
| 🏢 Systém Moduly Číselníky Okná Pomoc - Financie Zobraziť Prevodné príkazy Tlač                                                                                                    | Ξ×   |
| 2014 Financie 📄 📄 📦 😰 🛋 🔤 🕼 📰 📰 📰 💌 👫                                                                                                    | EXIT |
|                                                                                                    |      |
| Císlo Stav Vystavený Splatný R. Učet Suma Mena Zahr. Popis Vložil Vložené dňa Zmenil Zmenené dňa                                                                                                    |      |
| (FIN) Prevodný príkaz - vloženie                                                                                                    |      |
|                                                                                                    |      |
| Doklad Vystavený Splatosť Suma Stav PP                                                                                                    |      |
| Účet Popis Do zahraničia                                                                                                    |      |
| R. Suma Mena Sum. VS VS KS ŠS Modul Orig.doklad Firma Pob. Účet Popl. PT Priorita Názov firmy Popis Vložil Vložené                                                                                                    |      |
| (FIN) Prevodný príkaz - vloženie                                                                                                    |      |
| Číslo <u>d</u> okladu (nechajte prázdne, ak chcete prideliť automaticky)                                                                                                    |      |
| Dátum <u>v</u> ystavenia 07.05.2014                                                                                                    |      |
| Dátum splatnosti 09.05.2014                                                                                                    |      |
| Uhradiť z nášho účtu 01 ▶ BÚ 1                                                                                                    |      |
|                                                                                                    |      |
| Prevodný príkaz do <u>z</u> ahraničia                                                                                                    |      |
| Stav dokladu Stav dokladu Stav dokladu Stav dokladu Stav dokladu Stav dokladu Stav dokladu Stav dokladu Stav dokladu Stav dokladu Stav dokladu Stav dokladu Stav dokladu Stav Stav dokladu Stav Stav Stav Stav Stav Stav Stav Stav |      |
|                                                                                                    |      |

Otvorí sa formulár na zadanie nového prevodného príkazu, najprv je potrebné zadať údaje do hlavičky prevodného príkazu.

Číslo dokladu – nie je potrebné zadávať ručne, program automaticky zadá číslo

Dátum vystavenia – deň, v ktorý vystavujete príkaz

Dátum splatnosti - zadajte deň, kedy má odísť platba z účtu

Uhradiť z nášho účtu - vyberte účet, z ktorého má byť platba zrealizovaná

Popis – popis k platbe, čoho sa platba týka

**Prevodný príkaz do zahraničia** – zaškrtnite túto voľbu, ak ide o zahraničný príkaz, tj. prevod mimo Slovenskej republiky – zahraničnému partnerovi

Stav dokladu – z roletovej ponuky vyberte niektorú z volieb:

- A) Pripravený vystavíte príkaz, ale ešte čaká na schválenie
- B) Schválený príkaz je schválený zodpovednou osobou
- C) Exportovaný keď bude príkaz exportovaný do súboru pre homebanking, program zmení stav z Pripravený alebo Schválený na Exportovaný. Export sa uskutočňuje prostredníctvom ikony – Export prevodného príkazu pre Homebanking / [F8] -alebo [F11] SEPA prevodný príkaz
- D) Vybavený ak funkcia Párovanie príkazov spáruje prevodný príkaz s bankovým výpisom, stav sa zmení na Vybavený.

**Pozor!** V prevodnom príkaze musíte vybrať jednu z uvedených volieb, inak sa bude prevodný príkaz tváriť ako nevytvorený a nebude viditeľný pre ostatné programové moduly (napríklad pre saldokonto).

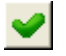

Ak máte všetky potrebné náležitosti vyplnené, uložte formulár hlavičky prevodného príkazu kliknutím na ikonu **Uloženie** *zmien / [F2]*. Po uložení sa Vám zobrazí prázdny prevodný príkaz, do ktorého budete ďalej dopĺňať riadky na prevod.

Pozn.: Formáty pre export SKI Homebanking ING, SKI Homebanking UNICREDIT BANK, SKI Homebanking Tatrabanka a SKI Homebanking ČSOB boli nahradené formátom SKI tuzemský.

| V prípade, že                                                                                        | (FI                                                  | N) | Prevo  | dný p | rikaz - | vlož  | eni | e  |       |             |          |      |      |             |       |        | [           |          | $\mathbf{X}$ |
|----------------------------------------------------------------------------------------------------|------------------------------------------------------|----|--------|-------|---------|-------|-----|----|-------|-------------|----------|------|------|-------------|-------|--------|-------------|----------|--------------|
| urobiť opravu v                                                                                      | irobiť opravu v DBBB B B B B B B B B B B B B B B B B |    |        |       |         |       |     |    |       |             | Stav EDI |      | _    |             |       |        |             |          |              |
| uloženej hlavičke<br>prevodného príkazu, Doklad 5 Vystavený 07.05.2014 Splatosť 09.05.2014 Suma Stav |                                                      |    |        |       |         |       |     |    |       |             | Stav PP  |      | _    |             |       |        |             |          |              |
| kliknite na ikonu                                                                                    |                                                      | Úč | et  01 |       | F       | Popis |     |    |       |             |          |      |      |             |       |        |             | Do zahra | ničia        |
| Hlavička dokladu /                                                                                   |                                                      | R. | Suma   | Mena  | Sum, VS | VS    | KS  | ŠS | Modul | Orig.doklad | Firma    | Pob. | Účet | Názov firmy | Popis | Vložil | Vložené dňa | Zmenil   | Zmε          |
| <b>[F4]</b> , vo formulári                                                                           |                                                      |    |        |       |         |       |     |    |       |             |          |      |      |             |       |        |             |          |              |
| hlavičky opravte                                                                                     |                                                      |    |        |       |         |       |     |    |       |             |          |      |      |             |       |        |             |          |              |
| potrebné údaje a                                                                                     |                                                      |    |        |       |         |       |     |    |       |             |          |      |      |             |       |        |             |          |              |

opravenú hlavičku opätovne uložte kliknutím na ikonu Uloženie zmien / [F2].

Po uložení hlavičky prevodného príkazu môžete zadávať jednotlivé riadky prevodného príkazu kliknutím na ikonu **Pridať riadok / [Insert]** vo formulári prevodného príkazu.

#### Tuzemský prevodný príkaz

Pokiaľ chcete vystaviť tuzemský prevodný príkaz, vyplňte vo formulári prevodného príkazu iba prvú časť. Oddiel *Zahraničné prevodné príkazy* sa vypĺňa iba pri zahraničných prevodných príkazoch.

Riadky do tuzemského prevodného príkazu môžete zadať dvoma spôsobmi:

- ručne zadajte všetky náležitosti (Firma, Pobočka, Bankový účet...) ručne, môžete využiť príslušné číselníky, alebo
- načítaním údajov o platbe zo saldokonta.

| (FIN) Riadok prevo        | dného príkazu  | - vloženie                                                     |
|---------------------------|----------------|----------------------------------------------------------------|
| <u>F</u> irma             | 31245447       | Odberateľ s.r.o., Krátka 1, 080 01 Prešov 1, Slovak Republic   |
| Pobočka                   | BA 下           | Odberateľ s.r.o., pobočka Bratislava, Dlhá 2, 820 08 Bratislav |
| <u>B</u> ankový účet      | 1234567890/110 |                                                                |
| <u>S</u> uma, mena        | 100,           | 00 EUR 🕨                                                       |
| <u>V</u> ariabilný symbol | 123456789012   |                                                                |
| Konštantný symbol         | 0008 🕨         |                                                                |
| Špecifický symbol         | 1234567890     |                                                                |
| <u>P</u> opis             | Platba za      |                                                                |
| Sumárny VS                |                | (pre spojenie viac platieb do jednej bankovej operácie)        |
|                           | príkazy        |                                                                |
| Platobný titul            |                |                                                                |
| Poplatok                  |                | <b>*</b>                                                       |
| Priorita                  |                |                                                                |
| <u>R</u> iadok            |                |                                                                |
| Originálny doklad         |                |                                                                |

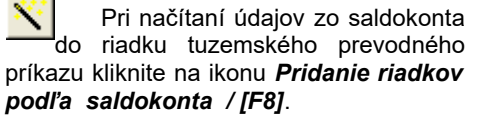

Otvorí sa zoznam údajov zo saldokonta. Vyhľadajte ručne alebo pomocou výberovej podmienky požadovaný zápis (firma- dátum – suma) a potvrďte výber kliknutím na ikonu **Potvrdenie výberu / [F2]**.

Program všetky potrebné údaje pre zápis, ktorý ste si zvolili, načíta do riadka prevodného príkazu.

Takýmto spôsobom môžete postupne zadávať jednotlivé platby (riadky) do prevodného príkazu.

| Prevodný p | rikaz - oprava - @Public                                                                                                    |                             |                     |                           |                    |           |
|------------|----------------------------------------------------------------------------------------------------|-----------------------------|---------------------|---------------------------|--------------------|-----------|
| Doklad     | Image: Second state         Image: Second state         Image: Second state | ✓ [1/2<br>0.2011 Sur        | ma                  | 1                         | Stav               | 4         |
| R. Suma    | Mena         Sum. VS         VS         KS         ŠS         Modul         O           EUR         3111257         0008         FAP         201108                                                                                                    | Irig.doklad<br>/DF/11100456 | Firma F<br>52 10056 | 'ob.<br>035160            | Účet<br>17752/090( | -         |
|            | Výber položiek zo saldokonta                                                                                                    |                             |                     |                           |                    | - 🗆 🛛     |
|            | → ★ ¥ ≭ ¥ ♥ + × ■ Q ā                                                                                                    | 🛃 🚅 💽                       | Výl                 | počet k 20<br>pôsob úhrad | 1.09.2011<br>Ju    |           |
|            | Firma                                                                                                    | Dátum                       | Splatnosť           | Mena MD                   | DAL                | Suma na 🔥 |
|            | 00013790 - OTK obchodní tiskárny a.s., Kolín                                                                                                    | 01.09.2011                  | 01.11.2011          | EUR                       | 5.472,23           | 5         |
|            | 00013790 - OTK obchodní tiskárny a.s., Kolín                                                                                                    | 01.09.2011                  | 01.11.2011          | EUR                       | 9.171,80           | 9.        |
|            | 00013790 - OTK obchodní tiskárny a.s., Kolín                                                                                                    | 02.09.2011                  | 04.11.2011          | EUR                       | 4.356,00           | 4.        |
|            | 10056 - ALUPRINT spol. s r.o., Vrútky                                                                                                    | 25.08.2011                  | 08.11.2011          | EUR                       | 986,59             |           |
|            | 10056 - ALUPRINT spol. s r.o., Vrútky                                                                                                    | 25.08.2011                  | 08.11.2011          | EUR                       | 1.541,18           | 1.        |
|            | 10056 - ALUPRINT spol. s r.o., Vrútky                                                                                                    | 02.09.2011                  | 06.11.2011          | EUR                       | 1.630,20           | 1.        |
|            | 10056 - ALUPRINT spol. s r.o., Vrútky                                                                                                    | 12.09.2011                  | 15.11.2011          | EUR                       | 3.887,88           | 3.        |
|            | 10056 - ALUPRINT spol. s r.o., Vrútky                                                                                                    | 19.09.2011                  | 19.11.2011          | EUR                       | 3.251,04           | 3.        |
|            | 10056 - ALUPRINT spol. s r.o., Vrútky                                                                                                    | 28.09.2011                  | 11.12.2011          | EUR                       | 96,00              | (70)      |
|            |                                                                                                    | 00 00 0011                  | 20 11 2011          |                           | 000 50             | ×         |

Sumárny VS - využíva sa v prípade, ak chcete jednou platbou uhradiť jednému partnerovi obchodnému naraz viacero záväzkov. Každý zo záväzkov je v saldokonte evidovaný ako samostatný zápis (v jednom riadku). Ak by ste záväzky dali do prevodného príkazu postupom samostatne uvedeným vyššie, obsahoval by prevodný príkaz toľko platieb (riadkov), koľko záväzkov by ste hradili. Ak použijete hromadnú platbu, bude prevodný príkaz obsahovať iba jednu platbu

| ۷ý | ber po          | ložiek zo saldokonta                       |            |            |      |             |            |                |           |          |                      |            | 9  |
|----|-----------------|--------------------------------------------|------------|------------|------|-------------|------------|----------------|-----------|----------|----------------------|------------|----|
| 1  | ₹               | ▼ エ ▼ + × ■ 🖾 歴 🔗 ✔ 🎇 Výpočet k 19.08.2013 |            |            |      |             |            |                |           |          | Schválené Neschválen |            |    |
|    | Ú <u>h</u> rada |                                            |            |            | -    | <u>S</u> pi | ôsob úhrad | y              |           | 💽 S      | polu                 | 15.096,    | 01 |
|    | Účet            | Firma                                      | Dátum      | Splatnosť  | Mena | MD          | DAL        | Suma na úhradu | P.príkazy | Zostatok | Var.symb.            | Špec.symb. | S  |
| ۰  | 321010          | 00008711 - Demo, a.s., Brno                | 15.08.2013 | 20.08.2013 | EUR  |             | 3.096,00   | 3.096,00       |           | 3.096,00 | 0000001              |            |    |
| ۰  | 321010          | 00008711 - Demo, a.s., Brno                | 15.08.2013 | 20.08.2013 | EUR  |             | 2.400,00   | 2,400,00       |           | 2.400,00 | 0000003              |            |    |
| ۰  | 321010          | 00008711 - Demo, a.s., Brno                | 15.08.2013 | 20.08.2013 | EUR  |             | 2,400,00   | 2.400,00       |           | 2.400,00 | 0000004              |            |    |
| ۰  | 321010          | 00008711 - Demo, a.s., Brno                | 15.08.2013 | 20.08.2013 | EUR  |             | 2.400,00   | 2,400,00       |           | 2.400,00 | 0000005              |            |    |
| ۰  | 321010          | 00008711 - Demo, a.s., Brno                | 15.08.2013 | 20.08.2013 | EUR  |             | 2.400,00   | 2,400,00       |           | 2.400,00 | 0000006              |            |    |
| ٥  | 321010          | 00008711 - Demo, a.s., Brno                | 15.08.2013 | 20.08.2013 | EUR  |             | 2.400,00   | 2,400,00       |           | 2.400,00 | 0000008              |            | _  |
|    |                 |                                            |            |            |      |             |            |                |           |          |                      |            |    |
|    |                 |                                            |            |            |      |             |            |                |           |          |                      |            |    |
|    |                 |                                            |            |            |      |             |            |                |           |          |                      |            |    |
|    |                 |                                            |            |            |      |             |            |                |           |          |                      |            |    |
|    |                 |                                            |            |            |      |             |            |                |           |          |                      |            |    |
| <  |                 |                                            |            |            |      |             |            |                |           |          |                      | >          | P  |
|    |                 |                                            |            |            |      |             |            |                |           |          |                      |            | _  |

(riadok). K takémuto prevodnému príkazu je potom potrebné obchodnému partnerovi zaslať aj rozpis jednotlivých platieb, aby vedel rozúčtovať jednotlivé úhrady.

| Vyberte ručne<br>do prevodného<br>príkazu zo                                                                                               | (SAL) Prevodný príkaz - oprava - @Public       PI     PI       PI     PI        PI     PI |
|----------------------------------------------------------------------------------------------------|----------------------------------------------------------------------------------------------------|
| saldokonta všetky                                                                                                    | Doklad 5 Vustavenú 19.08.2013 Splatosť 20.08.2013 Suma 15.096.00 Stav PP                                                                                                    |
| platby, ktoré chcete<br>uhradiť. Prípadne,                                                                                                 | Účet 01 Popis Do zahraničia                                                                                                    |
| ak uhrádzate                                                                                                    | R. Suma Mena Sum.VS VS KS ŠS Modul Orig.doklad Firma Pob. Účet Názov firmy                                                                                                    |
| záväzky iba                                                                                                    | 1 3.096,00 EUR 0000001 0008 FAP 201308/PF/1308002 00008711 0124567891/0200 Demo, a.s., Brno                                                                                                    |
| jednému                                                                                                    | 2 2.400,00 EUR 0000003 0008 FAP 201308/PF/1308003 00008711 0124567891/0200 Demo, a.s., Brno                                                                                                    |
| dodávateľovi,                                                                                                    | 3 2.400,00 EUR 0000004 0008 FAP 201308/PF/1308004 00008711 0124567891/0200 Demo, a.s., Brno                                                                                                    |
| nemusíte ručne<br>označovať riadky v<br>príkaze.<br>Kliknite na ikonu<br><b>Sumarizácia<br/>platieb za rovnaký</b><br>účet / <b>[F11].</b> | 4 240<br>5 240<br>6 240<br>✔<br>Táto operácia vyhľadá riadky s rovnakým bankovým účtom a pridelí im spoločný ∀S<br>Áno Nie                                                                                                    |

Program zobrazí

oznam, potvrďte ho kliknutím na tlačidlo Áno.

| Program v otvorenom prevodnom príkaze  | (SAL)                                    | Prevodný    | príkaz - oprav | va - @Pul  | olic |        |        | ·                 |          |       |                 |                     |
|----------------------------------------|------------------------------------------|-------------|----------------|------------|------|--------|--------|-------------------|----------|-------|-----------------|---------------------|
| skumuluje všetky<br>platby, ktoré majú | 🛅 🗋 🖆 🗃 🖉 💌 🖾 🖳 📉 🚺 🖌 🖬 🖉 176 Stay EDI 🛛 |             |                |            |      |        |        |                   |          |       |                 | EDI                 |
| zadaný rovnaký                         | Dokla                                    | ed 🗌        | 5 Vystavený    | 19.08.2013 | S    | platos | st 20. | 08.2013 Suma      | 15.0     | 96,00 | Stav PP         |                     |
| bankový účet do                        | Úč                                       | et 01       | Popis          |            |      |        |        |                   |          |       | 🔲 Do:           | zahraničia          |
| jednej platby a v                      | B.                                       | Suma Me     | ena Sum. VS    | VS         | KS   | ŠS     | Modul  | Orig.doklad       | Firma    | Pob.  | Účet            | Názov firmy         |
| prislusnych rladkoch                   | 1                                        | 3.096,00 EL | JR 9900000501  | 0000001    | 0008 |        | FAP    | 201308/PF/1308002 | 00008711 |       | 0124567891/0200 | Demo, a.s., Brno    |
| naslavi k platbam                      | 2                                        | 2.400,00 EL | JR 9900000501  | 0000003    | 0008 |        | FAP    | 201308/PF/1308003 | 00008711 |       | 0124567891/0200 | Demo, a.s., Brno    |
| sumarny variabiliny                    | 3                                        | 2.400,00 EL | JR 9900000501  | 0000004    | 0008 |        | FAP    | 201308/PF/1308004 | 00008711 |       | 0124567891/0200 | Demo, a.s., Brno    |
| Symbol.                                | 4                                        | 2.400,00 EL | JR 9900000501  | 0000005    | 0008 |        | FAP    | 201308/PF/1308005 | 00008711 |       | 0124567891/0200 | Demo, a.s., Brno    |
|                                        | 5                                        | 2.400,00 EL | JR 9900000501  | 0000006    | 0008 |        | FAP    | 201308/PF/1308006 | 00008711 |       | 0124567891/0200 | Demo, a.s., Brno Co |
| vs napr.:                              | 6                                        | 2.400,00 EL | JR 9900000501  | 8000000    | 0008 |        | FAP    | 201308/PF/1308001 | 00008711 |       | 0124567891/0200 | Demo, a.s., Brno    |
| 9900000501 Je                          |                                          |             |                |            |      |        |        |                   |          |       |                 |                     |
| tvorené ako dvojčíslie                 |                                          |             |                |            |      |        |        |                   |          |       |                 |                     |
| 99, 000005 číslo                       | <                                        | •           |                | •          |      | •i-    |        |                   |          |       |                 | >                   |

01 dvojčíslie poradie sumárneho VS.

Pri exporte prevodného príkazu do internet bankingu sa všetky platby s rovnakým variabilným symbolom exportujú ako jedna sumárna platba.

Vo formulári prevodného príkazu môžete vytlačiť rozpis sumárnych platieb kliknutím na ikonu Tlač / [F7] a potvrdením zostavy

| (FI | (FIN) Prevodný príkaz - oprava - @Public                                                                                                    |          |      |            |         |      |    |       |          |            |          |      |              |     |                  |         |
|-----|----------------------------------------------------------------------------------------------------|----------|------|------------|---------|------|----|-------|----------|------------|----------|------|--------------|-----|------------------|---------|
|     | Discussion     Example     Example     Example       Doklad     5     Vustaveni     351. Prevodný príkaz     Suma     15.096,00     Stav PP                                             |          |      |            |         |      |    |       |          |            |          |      |              |     |                  |         |
|     | Doklad     5     Vystavent     351. Prevodný príkaz so súpisom     Suma     15.096,00     Stav PP       Účet     01     Popia     353. Avízo o sumárnej platbe     Image: Do zahraničia |          |      |            |         |      |    |       |          |            |          |      |              |     |                  |         |
|     | R.                                                                                                    | Suma     | Mena | Sum, VS    | VS      | KS   | ŠS | Modul | Orig.    | doklad     | Firma    | Pob. | Účet         |     | Názov firmy      |         |
|     | 1                                                                                                    | 3.096,00 | EUR  | 9900000501 | 0000001 | 0008 |    | FAP   | 201308/F | F/1308002  | 00008711 |      | 0124567891/0 | 200 | Demo, a.s., Brno |         |
|     | 2                                                                                                    | 2.400,00 | EUR  | 9900000501 | 0000003 | 0008 |    | FAP   | 201308/F | F/1308003  | 00008711 |      | 0124567891/0 | 200 | Demo, a.s., Brno |         |
|     | 3                                                                                                    | 2.400,00 | EUR  | 9900000501 | 0000004 | 0008 |    | FAP   | 201308/F | F/1308004  | 00008711 |      | 0124567891/0 | 200 | Demo, a.s., Brno |         |
|     | 4                                                                                                    | 2.400,00 | EUR  | 9900000501 | 0000005 | 0008 |    | FAP   | 201308/F | F/1308005  | 00008711 |      | 0124567891/0 | 200 | Demo, a.s., Brno |         |
|     | 5                                                                                                    | 2.400,00 | EUR  | 9900000501 | 0000006 | 0008 |    | FAP   | 201308/F | F/1308006  | 00008711 |      | 0124567891/0 | 200 | Demo, a.s., Brno | Colné a |
|     | 6                                                                                                    | 2.400,00 | EUR  | 9900000501 | 0000008 | 0008 |    | FAP   | 201308/F | °F/1308001 | 00008711 |      | 0124567891/0 | 200 | Demo, a.s., Brno |         |
|     |                                                                                                    |          |      |            | 0       |      |    |       |          |            |          |      |              |     |                  |         |
|     |                                                                                                    |          |      |            | 0       |      |    |       |          |            |          |      |              |     |                  |         |
| <   |                                                                                                    |          |      |            | 1       |      |    |       |          |            |          |      |              | I   |                  | >       |

Táto tlačová zostava obsahuje potrebné informácie pre rozúčtovanie sumárnej platby.

| Tangram B           | EOS 13.03 [LOCAL.EKO] 19.08                                                                                                    | .2013 11:51 Dem | o demo s.r.o | ., Prešov |                   |                                       | Strana 1                 |  |  |  |
|---------------------|----------------------------------------------------------------------------------------------------|-----------------|--------------|-----------|-------------------|---------------------------------------|--------------------------|--|--|--|
|                     |                                                                                                    | A۱              | vízo o       | sumárne   | ej platbe         |                                       |                          |  |  |  |
| Platiteľ<br>z účtu  | Platitel         Demo demo s.r.o., Hlavná 123, 080 05 Prešov, Slovak Republic         Dátum vystavenia         19.08.2013           z účtu         00005-8888888888888888883100         Číslo dokladu         5 |                 |              |           |                   |                                       |                          |  |  |  |
| Príjemca<br>na účet | a Demo, a.s., Brno<br>0124567891/020                                                                                                    | D               |              |           |                   | Dátum splatnosti<br>Variabilný symbol | 20.08.2013<br>9900000501 |  |  |  |
| R.                  | Suma                                                                                                    | VS              | KS           | ŠS        | Poznámka          |                                       |                          |  |  |  |
| 1                   | 3.096,00 EUR                                                                                                    | 0000001         | 8000         |           |                   |                                       |                          |  |  |  |
| 2                   | 2.400,00 EUR                                                                                                    | 000003          | 8000         |           |                   |                                       |                          |  |  |  |
| 3                   | 2.400,00 EUR                                                                                                    | 0000004         | 0008         |           |                   |                                       |                          |  |  |  |
| 4                   | 2.400,00 EUR                                                                                                    | 0000005         | 8000         |           |                   |                                       |                          |  |  |  |
| 5                   | 2.400,00 EUR                                                                                                    | 000006          | 8000         |           | Colné a deklarant | ské služby                            |                          |  |  |  |
| 6                   | 2.400,00 EUR                                                                                                    | 8000000         | 8000         |           |                   |                                       |                          |  |  |  |
| Spolu               | 15.096,00                                                                                                    |                 |              |           |                   |                                       |                          |  |  |  |

### Zahraničný prevodný príkaz

Pri vystavení zahraničného prevodného príkazu postupujete obdobne ako pri tuzemskom prevodnom príkaze.

Pri zahraničnom prevodnom príkaze musíte však v hlavičke dokladu označiť voľbu *Prevodný príkaz do zahraničia*.

Ak máte hlavičku dokladu vyplnenú, uložte ju kliknutím na ikonu **Uloženie zmien / [F2]** a pokračujte v zadávaní jednotlivých riadkov do prevodného príkazu.

| (FIN) Prevodný prí           | (FIN) Prevodný príkaz - vloženie 🛛 🔀 |                                                    |                       |  |  |  |  |  |  |  |  |
|------------------------------|--------------------------------------|----------------------------------------------------|-----------------------|--|--|--|--|--|--|--|--|
| Číslo <u>d</u> okladu        |                                      | (nechajte prázdne, ak chcete prideliť automaticky) |                       |  |  |  |  |  |  |  |  |
| Dátum <u>v</u> ystavenia     | 22.08.2013                           |                                                    |                       |  |  |  |  |  |  |  |  |
| Dátum splatnosti             | 23.08.2013                           |                                                    |                       |  |  |  |  |  |  |  |  |
| <u>U</u> hradiť z nášho účtu | 01                                   | ▶ BÚ 1                                             |                       |  |  |  |  |  |  |  |  |
| <u>P</u> opis                | Platby                               |                                                    |                       |  |  |  |  |  |  |  |  |
|                              | 🔽 Prevodný                           | príkaz do <u>z</u> ahraničia                       |                       |  |  |  |  |  |  |  |  |
| <u>S</u> tav dokladu         |                                      | •                                                  | <ul><li>✓ X</li></ul> |  |  |  |  |  |  |  |  |

Prvú časť formulára vyplňte ako tuzemský príkaz, kde zadáte všetky potrebné položky (firmu, pobočku, bankový účet, sumu) okrem **Konštantného symbolu**, ktorý sa v zahraničnom príkaze vypĺňa v položke **Platobný titul**.

Oproti tuzemskému príkazu musíte ešte vyplniť údaje v oddieli Zahraničné prevodné príkazy.

Venujte veľkú pozornosť vypĺňaniu týchto údajov.

| (FIN) Prevo | dný príkaz - vložen  | ie - @Public                                            |                |
|-------------|----------------------|---------------------------------------------------------|----------------|
|             | 9 h () 🗖 🍯           | 翻 🔄 🖹 🛃 🖌 🗗 🖌 🕅 Stav EDI                                |                |
| Doklad      | (FIN) Riadok prevo   | dného príkazu - vloženie 🛛 🛛 🛛 🛛                        |                |
| Účet 01     | Firm                 | 11000044 Deddivater and                                 | Do zahraničia  |
| R. Suma     | <u>F</u> irma        |                                                         | Vložil Vložené |
|             | Родоска              |                                                         |                |
|             | <u>B</u> ankový účet |                                                         |                |
|             | <u>S</u> uma, mena   | 100,00  EUR                                             |                |
|             | ⊻ariabilný symbol    | 123456789012                                            |                |
|             | Konštantný symbol    |                                                         |                |
|             | Špecifický symbol    |                                                         |                |
|             | <u>P</u> opis        | Platba za                                               |                |
|             | Sumárny VS           | (pre spojenie viac platieb do jednej bankovej operácie) |                |
|             | <br>                 | príkazy-                                                |                |
|             | Platobný titul       | 124                                                     |                |
|             | Poplatok             | OUR) všetky poplatky plátca                             |                |
|             | Priorita             | 2) Standard                                             |                |
|             |                      |                                                         |                |
|             | <u>R</u> iadok       |                                                         |                |
|             | Originálny doklad    |                                                         |                |
|             |                      | ·                                                       |                |
|             |                      |                                                         |                |
|             |                      |                                                         | >              |

# Platobný titul – je to konštantný symbol pre

konštantný symbol pre zahraničie, vyberte z číselníka. Platobné tituly sa nachádzajú v číselníku *Číselníky - Financie – Platobné tituly pre zahraničie.* **Poplatok** – vyberte z roletovej ponuky voľbu, kto znáša poplatky za tento prevod:

- BEN) všetky poplatky príjemca
- OUR) všetky poplatky platca
- STD) transp. poplatky príjemcom, ostatné platcom

#### Priorita:

- 1) Urgent prevodný príkaz je urgentný, má vysokú prioritu a musí byť vybavený hneď
- 2) Standard prevodný príkaz má normálnu prioritu

Riadok – číslo riadku v prevodnom príkaze, prideľuje program automaticky

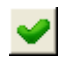

Po zadaní všetkých potrebných položiek formulár riadka prevodného príkazu uložte kliknutím na ikonu **Uloženie zmien / [F2]**.

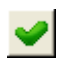

Postupne zadajte do prevodného príkazu všetky požadované platby (riadky) a formulár prevodného príkazu uložte kliknutím na ikonu *Koniec / [F2]*.

# Oprava údajov v uloženom prevodnom príkaze

Všetky uložené prevodné príkazy sú zobrazené v prehliadači v menu *Financie – Prevodné príkazy*. Tak ako aj v ostatných prehliadačoch aj tu máte možnosť prezerať uložené záznamy, opravovať alebo mazať existujúce a vkladať nové záznamy.

| ٩   | Ak    | ste s | a pon  | nýlil |
|-----|-------|-------|--------|-------|
| 1   | pri   |       | zadá   | vani  |
| úda | ajov  | do    | hlav   | ičky  |
| pre | vodn  | ého   | príka  | azu   |
| vyh | ľada  | jte   | riadoł | ( 5   |
| pož | źadov | /aný  | m      |       |
| pre | vodn  | ým    | príka  | zom   |
| v   |       | р     | rehlia | dač   |
| pre | vodn  | ých   | príka  | azov  |
| а   | otvo  | orte  | ho     | na    |
| onr | avu   | Vo    | formul | ári   |

| li<br>ní | (FII | N) I | Prevo | dný p  | rikaz  | - opr  | ava  |       |       |             |         |          |      |             |       |        |             |           |             |
|----------|------|------|-------|--------|--------|--------|------|-------|-------|-------------|---------|----------|------|-------------|-------|--------|-------------|-----------|-------------|
| y        |      | )    | D   é | )<br>1 | 8      |        | 6    | 哥     | 0 🔢   |             | Ð       | <b>~</b> | 1/0  |             |       | 9      | Stav EDI    |           | EDI         |
| ,<br>S   | Do   | okla | d 🦳   |        | 5 Vys  | tavenj | ) 19 | .08.2 | 2013  | Splatost 2  | 20.08.2 | 013      | Sum  | a           |       | _      | Stav PP     |           |             |
| _        |      | Účε  | et 01 |        |        | Popi   | s    |       |       |             |         |          |      |             |       |        |             | ) o zahra | mičia       |
| n<br>Si  |      | R.   | Suma  | Mena   | Sum, V | 'S VS  | KS   | ŠS    | Modul | Orig.doklad | Firma   | Pob.     | Účet | Názov firmy | Popis | Vložil | Vložené dňa | Zmenil    | Zmenené dňa |
| /<br>/   |      |      |       |        |        |        |      |       |       |             |         |          |      |             |       |        |             |           |             |
| å        |      |      |       |        |        |        |      |       |       |             |         |          |      |             |       |        |             |           |             |

opravu. Vo formulári prevodného príkazu kliknite na ikonu *Hlavička dokladu [F4]*. Otvorí sa formulár hlavičky prevodného príkazu, kde môžete prepísať potrebné údaje a opravený formulár opätovne uložiť kliknutím na ikonu *Uloženie zmien / [F2]*.

Ak ste sa pomýlili v niektorej platbe (v riadku prevodného príkazu), vyhľadajte príslušný prevodný príkaz v prehliadači prevodných príkazov a otvorte ho na opravu. Vo formulári prevodného príkazu vyhľadajte riadok s chybnými údajmi a otvorte ho na opravu. Vo formulári riadka prevodného príkazu opravte nesprávne údaje a riadok uložte.

| ¥   | D    | 2     | <b>i</b> i (1 | 7         | 2       |        | <u> </u> | 3 E   | •    | ſ       | 8 🔛       | 3/3         |          | 1      | EDI           |        |              |            |
|-----|------|-------|---------------|-----------|---------|--------|----------|-------|------|---------|-----------|-------------|----------|--------|---------------|--------|--------------|------------|
| slo | Stav | Vyst  | avený         | Splatný   | - R. Ú  | Ĵčet   | Suma     | Mena  | Zahr | Popis   | EDI stav  | EDI poznámk | a Vložil | V      | ožené dňa     | Zmenil | Zmenené      | dňa        |
| 4   |      | 09.01 | .2013         | 13.01.201 | 13 3 0  | )1  :  | 337,00   | EUR   |      |         |           |             | DEMO     | 07.05. | 2014 13:48:13 | DEMO   | 07.05.2014 1 | 5:18:2     |
| 5   |      | 19.08 | 3.2013        | 20.08.201 | 13 0    | 01     |          | EUR   |      |         |           |             | DEMO     | 07.05. | 2014 14:06:17 | DEMO   | 07.05.2014 1 | 5:15:5     |
|     |      | IN)   | Prevoo        | lný prík  | kaz - o | prav   | a        |       |      |         |           |             | · ·      |        |               |        |              | 3          |
|     | [    |       | ) ( 🖻         | )• 8      | ) 🗖     | 9      | <b>₽</b> |       |      | ×       | 🗈 👱       | 1/4         |          |        | Stav EDI      |        | EDI          |            |
|     |      | Dokla | d 🟳           | 5         | Vystave | ený [1 | 19.08.20 | 13    | Spla | tosť 20 | 0.08.2013 | Suma        | 1.2      | 76,00  | Stav PP 🗌     |        |              |            |
|     |      | Účε   | et 01         |           | Po      | opis [ |          |       |      |         |           |             |          |        | Г             | Do zah | raničia      |            |
|     |      | R.    | Suma          | Mena S    | oum. VS |        | VS       | K     | S Š  | S Modu  | ıl Or     | ig.doklad   | Firma    | Pob.   | Účet          |        | Ná           | áz(        |
| -   |      | 1     | 760,00        | EUR       |         | 1234   | 56789    | 03    | 108  | FAP     | 201308    | /PF/1308002 | 11272864 |        | 99988877766   | 6/9951 | Dodávateľ XY | 's         |
| ÷   |      | 2     | 192,00        | EUR       |         | 1234   | 567890   | 12 03 | 108  | FAP     | 201308    | /PF/1308001 | 11272864 | •      | 99988877766   | 6/9951 | Dodávateľ XY | 's         |
| ÷   |      | 3     | 324,00        | EUR       |         | 1245   | 78       | 03    | 108  | FAP     | 201308    | /PF/1308004 | 11272864 | •      | 99988877766   | 6/9951 | Dodávateľ XY | ' s. "'''' |
| ÷   |      |       |               |           |         |        |          |       |      |         |           |             |          |        |               |        |              |            |
|     |      |       |               |           |         |        |          |       |      |         |           |             |          |        |               |        |              |            |
|     |      |       |               |           |         | ļ      |          |       |      |         | ···       |             |          |        |               |        |              |            |
|     |      |       |               |           |         |        |          |       |      |         |           |             |          |        |               |        |              |            |
|     |      |       |               |           |         |        |          |       |      |         |           |             |          |        |               |        |              | ·····<br>> |

Formulár prevodného príkazu s opraveným riadkom uložte kliknutím na ikonu Koniec / [F2].

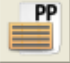

V prípade, že viete presne identifikovať riadok, ktorý potrebujete opraviť, cez **Riadky prevodných príkazov** vyhľadajte príslušný riadok.

| I | 🔀 Tang          | ram EOS 1         | 4.03 [TANG                     | RAM.DEMO         | )/Demo         | Používat           | eľ] - [)         | (FIN)  | Prev   | odné pri       | ikazy]       |        |                     |        |                     |     |       |
|---|-----------------|-------------------|--------------------------------|------------------|----------------|--------------------|------------------|--------|--------|----------------|--------------|--------|---------------------|--------|---------------------|-----|-------|
| I | 📰 <u>S</u> yste | im <u>M</u> oduly | Čís <u>e</u> lníky <u>O</u> ki | ná <u>P</u> omoc | - <u>F</u> ina | ncie <u>Z</u> obra | ziť P <u>r</u> e | evodné | príkaz | y <u>T</u> lač |              |        | $\sim$              |        |                     |     | - 8 × |
|   | :               | 2014              | F                              | inancie          |                |                    |                  |        |        | 1+2            | <b>1</b>     |        | PP                  | )      |                     | 💌 🎵 |       |
|   | X               | :  🗅 🚘            | 1                              | A 🖸              | 1 🗟 (é         | 3 <b>8</b> (       |                  | 8      |        | 1/2            |              | EDI    |                     |        |                     |     |       |
|   | Číslo           | Stav              | Vystavený                      | ) Splatný        | R. Úč          | et Suma            | Mena             | Zahr.  | Popis  | EDI stav       | EDI poznámka | Vložil | Vložené dňa         | Zmenil | Zmenené dňa         |     |       |
|   | 4               | C) Exportova      | ný 09.01.2013                  | 3 13.01.2013     | 3 01           | 337,00             | EUR              |        |        |                |              | DEMO   | 07.05.2014 13:48:13 | DEMO   | 07.05.2014 15:23:54 | 1   |       |
|   | 5               | C) Exportova      | ný 19.08.2013                  | 3 20.08.2013     | 3 01           | 1.276,00           | EUR              |        |        |                |              | DEMO   | 07.05.2014 14:06:17 | DEMO   | 07.05.2014 15:23:48 | 3   |       |
|   |                 |                   |                                |                  |                |                    |                  |        |        |                |              |        |                     |        |                     |     |       |
|   |                 |                   |                                |                  | ļ              |                    |                  |        |        |                |              |        |                     |        |                     |     |       |
|   |                 |                   |                                |                  | ļļ             |                    |                  |        |        |                |              |        |                     | ļ      |                     |     |       |
|   |                 |                   |                                |                  | ļ              |                    |                  |        |        |                |              |        |                     |        |                     |     |       |
|   |                 |                   |                                |                  | ļ              |                    |                  |        |        |                |              |        |                     |        |                     |     |       |
|   |                 |                   |                                |                  | ļ              |                    |                  |        |        |                |              |        |                     |        |                     |     |       |
|   |                 |                   |                                |                  | ļ              |                    |                  |        |        |                |              |        |                     | ļ      |                     |     |       |
|   |                 |                   |                                |                  |                |                    |                  |        |        |                |              | -      |                     |        |                     | NUN | 1     |

Ak ste z niektorého uloženého prevodného príkazu zmazali riadok (platbu), zostalo nesprávne číslovanie riadkov, ktoré nasledovali po zmazanom riadku.

4

V takomto prípade otvorte formulár prevodného príkazu na opravu a kliknite **Prečíslovanie riadkov [Ctrl+F3]**. Potvrďte prečíslovanie a formulár s prečíslovanými riadkami nezabudnite uložiť kliknutím na ikonu **Koniec / [F2]**.

# Elektronická komunikácia s bankami

Pre používanie elektronického bankovníctva vo formáte SEPA XML je potrebné v systéme Tangram EOS urobiť nasledujúce nastavenia:

### 1. Nastavenie vlastných bankových účtov

V menu Číselníky – Financie – Zoznam bankových účtov a pokladní zadajte pre bankové účty nasledujúce údaje:

- IBAN,Názov bank
- Názov banky,SWIFT/BIC banky,
- Svir i/BiC b
  Názov účtu.

V oddieli *Homebanking* nastavte

- v položke Formát pre Import / Formát pre export voľbu 1) SEPA XML (štandard)
- v položke Maska pre import / Maska pre export zadajte údaj \*.xml.

| (FIN) Účet/Pokladňa - oprava                                                      | ×                     |
|-----------------------------------------------------------------------------------|-----------------------|
| <u>K</u> ód 01 K <u>a</u> tegória B) Banka - domáca mena <u>N</u> ázov Názov účtu | •                     |
| Mena EUR <b>&gt;</b>                                                              |                       |
| Analytický účet 221020 🕒 Stredisko                                                |                       |
| Účet pre kurzové zisky 🛛 📐 Zákazka                                                |                       |
| Účet pre kurzové straty 🔽 🕨 Kalkulačná položka 🗌                                  |                       |
| Názov banky (pobočky) Banka XY, pobočka Prešov                                    |                       |
| <u>B</u> ankový účet - 2622796145 / 1100 <b>&gt;</b>                              |                       |
| <u>S</u> WIFT banky TATRSKBX                                                      |                       |
| IBAN (bez medzier) SK361100000002622796145                                        |                       |
| <u>T</u> ext na koniec prevodného<br>príkazu                                      | < >                   |
| Maximálny počet riadkov na prevodnom príkaze 10                                   |                       |
| _ Homebanking                                                                     |                       |
| Formát pre import 1) SEPA XML (štandard)                                          | -                     |
| Párovanie A) Kredit aj debet podľa bank.účtu a VS                                 | ▼                     |
| Adresár pre import C:\TANGRAM\BU_TATRABANKA\BV                                    |                       |
| Maska pre import *.xml (napr. *.XML)                                              |                       |
| Formát pre export 1) SEPA XML (štandard)                                          | •                     |
| Adresár pre export C:\TANGRAM\BU_TATRABANKA\PP                                    |                       |
| Maska pre export *.xml (napr. Exp*.XML, * sa nal                                  | nradí číslom príkazu) |
|                                                                                   | <b>X</b>              |

#### 2. Konverzia bankových účtov na IBAN.

V menu Číselníky – Adresár firiem – Konverzia bankových účtov na IBAN spustite funkciu konverzie bankových účtov na IBAN-kódy. Údaj o bankovom účte v pôvodnom formáte sa prenesie do položky **Poznámka**. Funkciu je možné spustiť opakovane. Informácie o nevygenerovaných IBAN kódoch nájdete v protokole poslednej operácie, ktorú máte možnosť zobraziť po skončení funkcie (menu *Okná – Protokol poslednej operácie*).

Bankové účty obchodných partnerov musia mať vyplnené položky Názov banky, Názov účtu, SWIFT/BIC kód, IBAN – časť z nich bude automaticky doplnená funkciou *Konverzia bankových účtov na IBAN*, v prípade zahraničných obchodných partnerov aj ISO kód cieľovej krajiny a plnú adresu banky.

#### 3. Manuálne zadávanie nového bankového účtu vo formáte IBAN.

Pri manuálnom vkladaní údajov o účte obchodného partnera vo formáte IBAN je potrebné uviesť všetky povinné položky, a to: Názov banky, Názov účtu, SWIFT/BIC kód, IBAN kód, v prípade zahraničných obchodných partnerov aj ISO kód cieľovej krajiny a adresu banky.

SWIFT/BIC kódy bánk:

| 0200 | Všeobecná úverová banka, a.s.                                               | SUBASKBX |
|------|-----------------------------------------------------------------------------|----------|
| 0900 | Slovenská sporiteľňa, a.s.                                                  | GIBASKBX |
| 0720 | Národná banka Slovenska                                                     | NBSBSKBX |
| 1100 | TATR C Tatra banka, a.s.                                                    | TATRSKBX |
| 1111 | UniCredit Bank Slovakia, a.s.                                               | UNCRSKBX |
| 3000 | Slovenská záručná a rozvojová banka, a.s.                                   | SLZBSKBA |
| 3100 | VOLKSBANK Slovensko, a.s.                                                   | LUBASKBX |
| 5200 | OTP Banka Slovensko, a.s.                                                   | OTPVSKBX |
| 5600 | Dexia banka Slovensko a.s.                                                  | KOMASK2X |
| 5900 | Prvá stavebná sporiteľňa, a.s.                                              | PRVASKBA |
| 6500 | Poštová banka, a.s.                                                         | POBNSKBA |
| 7300 | ING Bank N.V., pobočka zahraničnej banky                                    | INGBSKBX |
| 7500 | ČSOB – Československá obchodná banka, a.s.                                  | CEKOSKBX |
| 7930 | Wüstenrot stavebná sporiteľňa, a.s.                                         | WUSTSKBA |
| 8020 | CALYON S.A., pobočka zahraničnej banky                                      | CRLYSKBX |
| 8050 | COMMERZBANK Aktiengesellschaft, pobočka zahraničnej banky, Bratislava       | COBASKBX |
| 8100 | KB – KOMERČNÍ BANKA Bratislava, a.s.                                        | KOMBSKBA |
| 8120 | Privatbanka, a.s.                                                           | BSLOSK22 |
| 8130 | Citibank Europe plc, pobočka zahraničnej banky                              | CITISKBA |
| 8170 | ČSOB stavebná sporiteľňa, a.s.                                              | KBSPSKBX |
| 8160 | EXIMBANKA SR                                                                | EXSKSKBX |
| 8180 | Štátna pokladnica                                                           | SPSRSKBA |
| 8191 | Centrálny depozitár cenných papierov SR, a.s.                               | NEMÁ KÓD |
| 8300 | HSBC Bank plc, pobočka zahraničnej banky                                    | HSBCSKBA |
| 8400 | Banco Mais, S.A., pobočka zahraničnej banky                                 | NEMÁ KÓD |
| 8320 | J&T BANKA, a.s., pobočka zahraničnej banky                                  | JTBPSKBA |
| 8330 | Fio, sporiteľné družstvo, organizačná zložka zahraničnej osoby              | NEMÁ KÓD |
| 8350 | The Royal Bank of Scotland N.V., pobočka zahraničnej banky                  | ABNASKBX |
| 8360 | MBANK – BRE Bank SA, pobočka zahraničnej banky mBank v Slovenskej republike | BREXSKBX |
| 8370 | Oberbank AG pobočka zahraničnej banky v Slovenskej republike                | NEMÁ KÓD |
| 8340 | UNIBON – spořitelní a uvěrní družstvo, organizačná zložka zahraničnej osoby | NEMÁ KÓD |
| 8380 | AXA Bank Europe, pobočka zahraničnej banky                                  | NEMÁ KÓD |
| 1030 | Národná banka Slovenska – prevádzkovateľ platobného systému EURO SIPS       | NEMÁ KÓD |
| 9550 | First Data Slovakia, s.r.o.                                                 | NEMÁ KÓD |
| 0054 |                                                                             | XBRASKB  |

9951 Burza cenných papierov v Bratislave, a.s.

### 4. Vytvorenie prevodného príkazu

Financie - Prevodné príkazy - Pridanie nového riadka /[Insert]

Tangram EOS 17.02 [LOCAL.DEMO/Správca schémy DEMO] - [(FIN) Prevodné príkazy]

Formulár na zadanie nového prevodného príkazu otvoríte v menu *Financie - Prevodné príkazy* kde kliknete na ikonu *Pridanie nového riadka /[Insert]*.

| Systém Moduly      | Číselníky Okná Pomoc - Financie Zobraziť Prevodné príkazy Tlač                                   |      |
|--------------------|--------------------------------------------------------------------------------------------------|------|
|                    |                                                                                                  |      |
|                    | Číslo Stav Vystavený Splatný R. Účet Suma Mena Zahr. Popis Vložil Vložené dňa Zmenil Zmenené dňa | ı    |
| 2017               | Prevodný prikaz                                                                                  | ×    |
| Faktúry prijaté    | Dokladný Výstavený j Splatosť j Suma j Stav PP j                                                 | ăi 5 |
| Faktúry vydané     | Ucer j (FIN) Prevodny prikaz - vloženie X mi                                                     |      |
| Financie           | Číslo dokladu (nechajte prázdne, ak chcete prideliť automaticky)                                 |      |
| Účtovníctvo        | Dátum <u>v</u> ystavenia 19.04.2017                                                              |      |
| Saldokonto         | Dátum splatnosti 22.04.2017                                                                      |      |
| Výpočet DPH        | Uhradiť z nášho účtu 01 🕒 BÚ 1                                                                   |      |
| Majetok            | <u>P</u> opis                                                                                    |      |
| Pošta              | Prevodný príkaz do <u>z</u> ahraničia                                                            |      |
| Sklad              | Stav dokladu                                                                                     |      |
| Objednávky prijaté | A) Pripravený                                                                                    |      |
| Objednávky vydané  | B) Schválený<br>C) Exportovaný                                                                   |      |
| Pokladnice         |                                                                                                  |      |
|                    |                                                                                                  |      |

V hlavičke dokladu sú povinné položky:

dátum vystavenia dátum splatnosti a číslo účtu. Stav dokladu si môžete nastaviť podľa potreby. Stav dokladu si môžete nastaviť podľa potreby.

Kliknutím na ikonu Pridanie riadkov podľa saldokonta / [F8] môžete zobraziť údaje zo saldokonta, ktoré si môžete filtrovať podľa potreby.

|      | Prev         | ·<br>odný p                                                                                                    | ríkaz   |         |          |    |    |       |             |       |      | :    |       |          |          |             | _     |           | ×      |   |
|------|--------------|----------------------------------------------------------------------------------------------------|---------|---------|----------|----|----|-------|-------------|-------|------|------|-------|----------|----------|-------------|-------|-----------|--------|---|
| <br> | <b>D</b> okl | D         B         B         B         B         C         B         C         B         C         B         C         B         C         B         C         B         C         B         C         B         C         B         C         B         C         B         C         B         C         B         C         D         C         D         D <thd< th=""> <thd< th=""> <thd< th=""> <thd< th=""></thd<></thd<></thd<></thd<> |         |         |          |    |    |       |             |       |      |      |       |          |          |             |       |           |        |   |
|      | Úč           | Účet VUB Popis Do zahraničia                                                                                                    |         |         |          |    |    |       |             |       |      |      |       |          |          |             |       |           |        |   |
|      | R            | . Suma                                                                                                    | Mena    | Sum, VS | VS       | KS | ŠS | Modul | Orig.doklad | Firma | Pob. | Účet | Popl. | PT       | Priorita | Názov firmy | Popis | Orig.kľúč | Vložil | V |
|      |              |                                                                                                    |         |         |          |    |    |       |             |       |      |      |       |          |          |             |       |           |        |   |
|      |              |                                                                                                    |         |         | ļ        |    |    |       |             |       |      |      |       | ļ        |          |             |       |           |        |   |
|      |              |                                                                                                    |         |         | ļ        |    |    |       |             |       |      |      |       |          |          |             |       |           |        |   |
|      |              |                                                                                                    |         |         |          |    |    |       |             |       |      |      |       |          |          |             |       |           |        |   |
|      |              |                                                                                                    | ·       |         |          |    |    |       |             |       |      |      |       | •        |          |             |       |           |        |   |
|      |              |                                                                                                    | <u></u> |         | •        |    |    |       |             |       |      |      |       | •        |          |             |       |           |        |   |
|      |              |                                                                                                    | 1       |         | <u>.</u> |    |    |       |             |       |      |      |       | <u>.</u> |          |             |       |           |        |   |
|      |              |                                                                                                    |         |         | ļ        |    |    |       |             |       |      |      |       |          |          |             |       |           |        |   |
|      |              |                                                                                                    |         |         | ļ        |    |    |       |             |       |      |      |       |          |          |             |       |           |        |   |
| "    |              |                                                                                                    | ļ       |         | ļ        |    |    |       |             |       |      |      |       | ļ        |          |             |       |           |        |   |
|      |              |                                                                                                    | ļ       |         | ļ        |    |    |       |             |       |      |      |       |          |          |             |       |           |        |   |
|      | <            | 1                                                                                                    |         |         | :        | :  | :  | :     |             |       |      |      |       | :        |          |             |       |           |        | > |
| L    |              | 1                                                                                                    | 1       | 1 1     |          | -  | -  |       |             |       |      | :    |       |          |          |             |       |           |        |   |

| V | ýber j         | položiek | zo saldokonta        |         |            |            |                   |         |       |        |                | —         |          | ×        |
|---|----------------|----------|----------------------|---------|------------|------------|-------------------|---------|-------|--------|----------------|-----------|----------|----------|
| Z | t V            |          | r • + ×              |         | <b>≣</b> 🖻 |            | √ýpočet k         | 14.02   | 2.201 | 17     | Sc             | hválené   | Neschv   | álené    |
| l | Ú <u>h</u> rad | a N) Ne  | uhradené 🔽 Druk      | Z)Závä  | izok       | •          | <u>S</u> pôsob úl | nrady 🛛 |       |        | •              | Spolu     |          | 190,00   |
|   | P/Z            | Účet     | Názov-1              | Názov-2 | Dátum      | Splatnosť  | Uhradené          | Mena    | MD    | DAL    | Suma na úhradu | P.príkazy | Zostatok | Var.symb |
|   | Z              | 321020   | Jakub Čapek          |         | 10.02.2017 | 15.02.2017 |                   | EUR     |       | 385,00 | 385,00         |           | 385,00   | 2017523  |
|   | Z              | 321020   | HoplaLand s.r.o.     |         | 02.02.2017 | 15.02.2017 |                   | EUR     |       | 477,60 | 477,60         | 477,60    |          | 125684   |
| ۰ | Z              | 321010   | IPUM s.r.o.          |         | 10.02.2017 | 20.02.2017 |                   | EUR     |       | 70,00  | 70,00          |           | 70,00    | 23568    |
| ۰ | Ζ              | 321010   | Kvety, skistrio,     |         | 10.02.2017 | 15.02.2017 |                   | EUR     |       | -84,00 | -84,00         | -84,00    |          | 56899    |
| ۰ | Z              | 321010   | Twinner Hungária kft |         | 04.02.2017 | 15.02.2017 |                   | EUR     |       | 120,00 | 120,00         |           | 120,00   | 5689785  |
|   |                |          |                      |         |            |            |                   |         |       |        |                |           |          |          |
|   |                |          |                      |         |            |            |                   |         |       |        |                |           |          |          |
|   |                |          |                      |         |            |            |                   |         |       |        |                |           |          |          |
|   |                |          |                      | ç       |            |            |                   |         |       |        |                |           |          |          |
|   |                |          |                      |         |            |            |                   |         |       |        |                |           |          |          |
|   |                |          |                      |         |            |            |                   |         |       |        |                |           |          |          |
|   |                |          |                      |         |            |            |                   |         |       |        |                |           |          |          |
|   |                |          |                      |         |            |            |                   |         |       |        |                |           |          |          |
|   |                |          |                      |         |            |            |                   |         |       |        |                |           |          |          |
|   |                |          |                      |         |            |            |                   |         |       |        |                |           |          |          |
|   |                |          |                      | •       |            |            |                   |         |       |        |                | •         |          |          |
|   |                |          |                      |         |            |            |                   |         |       |        |                |           |          |          |
|   |                |          |                      |         |            |            |                   |         |       |        |                |           |          |          |
|   |                |          |                      | •       |            |            |                   |         |       |        |                |           |          |          |
| < |                |          |                      |         |            | -          |                   |         |       |        |                |           |          | >        |

Postupne označte riadky s faktúrami, ktoré chcete preniesť do prevodného príkazu (medzerníkom alebo kliknutím na ikonu **Označenie riadka**) a výber potvrdíte kliknutím na ikonu **Potvrdenie výberu / [F2]**.

| POZOR ! |                                              | ×                           |
|---------|----------------------------------------------|-----------------------------|
|         | Nie je vyplnená firma, účet, suma, variabili | ný alebo konštantný symbol. |
|         | Pokračovať <u>N</u> eupozorňovať             | <u>⊻</u> rátiť späť         |

Táto informácia Vás upozorní, aby ste si skontrolovali položky v saldokonte, pretože nie sú vyplnené všetky potrebné údaje.

| POZOR ! |                                                      | $\times$ |
|---------|------------------------------------------------------|----------|
|         | Zvolená položka neschválenej faktúry.                |          |
|         | <u>Pokračovať N</u> eupozorňovať <u>V</u> rátiť späť | ]        |

Ak nepoužívate proces schvaľovania faktúr, považujte toto upozornenie za nepodstatné.

| P                                                                                                    | revo | odný prí | kaz  |         |                   |      |    |       |                   |           |      |       |          |          |    | ×          |
|----------------------------------------------------------------------------------------------------|------|----------|------|---------|-------------------|------|----|-------|-------------------|-----------|------|-------|----------|----------|----|------------|
| Ē                                                                                                    |      | 0 🖻      |      | 1       | <i>a</i> <b>e</b> | ۰    | 1  |       |                   | 1/2       |      | S     | tav ED   | I        |    |            |
| Doklad     7     Vystavený     04.04.2017     Splatosť     Suma     597,60     Stav PP     B) Schválený |      |          |      |         |                   |      |    |       |                   |           |      |       |          | ený      |    |            |
| Účet VUB Popis Do zahraniči                                                                             |      |          |      |         |                   |      |    |       |                   |           |      |       | iraničia |          |    |            |
|                                                                                                    | R.   | Suma     | Mena | Sum, VS | VS                | KS   | ŠS | Modul | Orig.doklad       | Firma     | Účet | Popl. | PT       | Priorita | Ná |            |
|                                                                                                    | 1    | 477,60   | EUR  |         | 125684            | 0138 |    | FAP   | 201702/PF/2017001 | HOPLALAND |      |       |          |          |    | HoplaLand  |
|                                                                                                    | 3    | 120,00   | EUR  |         | 5689785           |      |    | FAP   | 201702/PF/2017002 | TWINHU    |      |       |          |          |    | Twinner Hu |
|                                                                                                    |      |          |      |         |                   |      |    |       |                   |           |      |       |          |          |    |            |
|                                                                                                    |      |          |      |         |                   |      |    |       |                   |           |      |       |          |          |    |            |
|                                                                                                    |      |          |      |         |                   |      | ļ  |       |                   |           |      |       |          |          |    |            |
|                                                                                                    |      |          |      |         |                   |      | ļ  |       |                   |           |      |       |          |          |    |            |
|                                                                                                    |      |          |      |         |                   |      | ļ  |       |                   |           |      |       |          |          |    |            |
|                                                                                                    |      |          |      |         |                   |      | ļ  |       |                   |           |      |       |          |          |    |            |
|                                                                                                    |      |          |      |         |                   |      | ļ  |       |                   |           |      | ļ     |          |          |    |            |
|                                                                                                    |      |          |      |         |                   |      | ļ  |       |                   |           |      |       |          |          |    |            |
|                                                                                                    |      |          |      |         |                   |      | ļ  |       |                   |           |      |       |          |          |    |            |
|                                                                                                    |      |          |      |         |                   |      | ļ  |       |                   |           |      |       |          |          |    |            |
| <                                                                                                    |      |          | 1    |         | 1                 | I    | 1  | I     |                   | l         | I    | 1     |          | 1        | I  | >          |

Ak máte prevodný príkaz pripravený uložíte ho kliknutím na ikonu Uloženie zmien/ [F2].

🍞 Tangram EOS 17.01 [LOCAL.EKO/Správca schémy EKO] - [(FIN) Prevodné príkazy]

#### 5. Generovanie prevodného príkazu v SEPA formáte

**[**]

Pre vygenerovanie prevodného príkazu kliknite na ikonu Export prevodného príkazu do súboru / F11.

| Ħ       | Systém     | Moduly     | Císelníky | Okná P      | omoc -     | Sklad   | Po       | hyby | Zásob  | y Ce | nník  | Tlač  | RS          |                     |     |
|---------|------------|------------|-----------|-------------|------------|---------|----------|------|--------|------|-------|-------|-------------|---------------------|-----|
|         |            | <b>x y</b> | D   🚅   🗈 |             | 2          |         | <b>.</b> | 6    |        |      | 8     |       | <b>I</b> /3 |                     |     |
|         |            | EXIT       | Číslo     | Stav        | Vystavený  | Splatný | R.       | Účet | Suma   | Mena | Zahr. | Popis | Vložil      | Vložené dňa         | Zme |
| 1       |            | 1 💽        | 7 B)      | ) Schválený | 04.04.2017 |         | 2        | VUB. | 597,60 | EUR  |       |       | EKO         | 04.04.2017 08:59:18 | EKC |
|         |            |            | 9         |             | 04.04.2017 |         | 1        | VUB  | -84,00 | EUR  |       |       | EKO         | 04.04.2017 13:38:57 |     |
| 2017/02 |            | /02        | 10        |             | 05.04.2017 |         |          |      |        |      |       |       | EKO         | 05.04.2017 08:26:16 |     |
|         |            |            |           |             |            |         |          |      |        |      |       |       |             |                     |     |
| Zás     | oby k 06.  | 04.2017    |           |             |            |         |          |      |        |      |       |       |             |                     |     |
| I       | Faktúry p  | rijaté     |           |             |            |         |          |      |        |      |       |       |             |                     |     |
| F       | aktúry vy  | dané       |           |             |            |         |          |      |        |      |       |       |             |                     |     |
|         | Financ     | ie         |           |             | •<br>•     |         |          |      |        |      |       |       |             |                     |     |
|         | Účtovní    | ctvo       |           |             |            |         |          |      |        |      |       |       |             |                     |     |
|         | Saldokonto |            |           |             |            |         |          |      |        |      |       |       |             |                     |     |
|         | Výpočet    | DPH        |           |             | •          |         |          |      |        |      |       |       |             |                     |     |
|         | Misiate    | .L         |           |             | ļ          |         |          |      |        |      |       |       |             |                     |     |

# 6. Import bankového výpisu v SEPA formáte

Zmena importu bankového výpisu v SEPA formáte: funkcia sa nachádza v menu **Financie – Nový doklad** 

Vo formulári hlavičky dokladu je potrebné zadať kód bankového účtu, pre ktorý sa bude importovať bankový výpis.

| (FIN) Financie - dok   | lad - vloženi | e                 |                    | ×            |
|------------------------|---------------|-------------------|--------------------|--------------|
| Úče <u>t</u> /pokladňa | VUB           | VÚB               |                    |              |
| <u>D</u> átum dokladu  | 06.04.2017    |                   | Me                 | na EUR       |
| D <u>r</u> uh dokladu  | D) Doklad     | •                 | K                  | urz 1,000000 |
| Čí <u>s</u> lo dokladu |               |                   |                    |              |
| <u>P</u> opis dokladu  |               |                   |                    |              |
| <u>O</u> soba          |               |                   |                    |              |
| Tržba za sklad         |               | (len pre zaúčtova | nie tržby z moduli | u PCkasa)    |
|                        |               |                   |                    | 🛩 🔀          |

Zadajte potrebné údaje a hlavičku dokladu uložte kliknutím na ikonu Uloženie zmien / [F2].

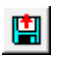

Po uložení hlavičky dokladu program zobrazí formulár na zadávanie riadkov dokladu. Kliknite na ikonu *Import bankových výpisov vo formáte SEPA*.

| (FIN) Banka - domáca mena / Doklad - vloženie                                                                                                    |                |   | $\times$ |
|----------------------------------------------------------------------------------------------------|----------------|---|----------|
| ▶ ▶ ☆ ♥ ♥ ♥ ♥ ♥ ♥ ₽ ₽ ₽ ₽ ₽ ₽ ₽ ₽ ₽                                                                                                    | Príjem spolu 🗌 |   |          |
| 10.12. Import bankového výpisu z formátu SEPA                                                                                                    |                | × |          |
| R.     Hľadať v adresári     C:\TANGRAM\BU_TATRABANKA\BV       Formát názvu súboru     *.xml       Názov súboru     C:\Tangram\BU_TATRABANKA\BV\0005.xml |                |   | H Názo   |

Vyberte súbor s bankovým výpisom, ktorý chcete importovať. Import bankového výpisu spustíte kliknutím na ikonu **Spustiť** operáciu / F2.

# Automatické zaúčtovanie tržby z registračnej pokladnice

V prípade, že chcete zaúčtovať tržbu z predaja cez fiškálne tlačiarne automaticky, je potrebné urobiť tieto nastavenia.

Aby bolo možné načítať tržby z fiškálnej tlačiarne a automaticky ich zaúčtovať, 1. musí byť každá fiškálna tlačiareň zadaná v zozname PC pokladníc (bez ohľadu na to, či sa predaj vykonáva v module Sklad alebo v programe PC-kasa). V module sklad je potrebné v menu Pokladnice-PC - PC kasa Manager spustiť program PC kasa Manager, kde je potrebné v menu Pokladnice-PC - Zoznam PC pokladníc zadať do zoznamu všetky používané fiškálne tlačiarne.

| Pokladnice-PC | Váhy            | Tlač      |  |  |  |  |  |
|---------------|-----------------|-----------|--|--|--|--|--|
| Prezeranie p  | redaja ·        | - doklady |  |  |  |  |  |
| Prezeranie p  | redaja ·        | - riadky  |  |  |  |  |  |
| Prezeranie s  | práv            |           |  |  |  |  |  |
| Vytvorenie v  | výrobných dávok |           |  |  |  |  |  |
| Odpis preda   | ného to         | varu      |  |  |  |  |  |
| PCkasa man    | ager            |           |  |  |  |  |  |
| Kastuala dali | la dau          |           |  |  |  |  |  |
| Kontrola dok  | JACOV           |           |  |  |  |  |  |

| <ul> <li>Kód pokladnice – zadajte 6 miestny kód v tvare zzzppp kde zzz sú začiatočné tri číslice DKP a ppp sú posledné tri číslice DKP danej pokladnice.</li> <li>Na obrázku 600 sú začiatočné tri číslice DKP a 001 sú posledné tri číslice z DKP.</li> <li>Názov pokladnice – zadajte názov pre príslušnú pokladnicu.</li> <li>Pobočka – ak je pokladnica prevádzkovaná na pobočke, vyberte príslušnú pobočku zo zoznamu.</li> <li>Sklad – zadajte sklad, ktorému patrí</li> </ul> | PC pokladnica - nový záznam         Kód pokladnice         970001         Názov pokladnice         Pokladnice         Pokladnice         Pokladnice         Pokladnice         Pokladnice         Pokladnice         Pokladnice         Pokladnice         Pokladnice         Pokladnice         Potvrdiť         Q Zrušiť |  |
|----------------------------------------------------------------------------------------------------|----------------------------------------------------------------------------------------------------|--|
| pokladnica do ktorého sa bude účtovať                                                                                                    |                                                                                                    |  |

Sada – slúži na priradenie konfiguračných parametrov k danej pokladnici. Na rozúčtovanie tržby nemá žiadny vplyv.

V menu Číselníky - Sklad – Sklady nastavte údaje v oddieli Odpis predaného tovaru z PC kasy druhy dokladov pre 2. odpis z PC kasy. Ak používate na predaj modul PC kasa, je nevyhnutné zadať aj hodnoty do oddielu Zaúčtovanie tržby z PC kasy do pokladne (FIN).

| Druh DL pre hotovostný predaj   | <u>□</u> dpis predaného tovaru z PCkasy (SKLAD)— |      | _⊇aúčtovanie tržby z PCkasy do pokladne (FIN)- |  |
|---------------------------------|--------------------------------------------------|------|------------------------------------------------|--|
| – vyberte doklad zo zoznamu     | Druh DL pre hotovostný predaj                    | HD 🕨 | Kód pokladne P01                               |  |
| skladových dokladov, ktorým sa  |                                                  |      | Účet pre základ DPH (len spojovací) 395010     |  |
| bude odpisovať hotovostný       | Druh DL pre netiskalny vydaj                     |      | Ocer pre zaklad bi in (ten spojovaci) (000010  |  |
| predaj.                         | Druh faktúry pre hotovostný predaj CZ            |      | Účet pre zaokrúhlenie (výnosy)  648010         |  |
| Druh DL pre nefiškálny výdaj –  | Druh faktúry pre nefiškálny výdaj                |      | Účet pre zaokrúhlenie (náklady) 548010         |  |
| vyberte doklad zo zoznamu       |                                                  |      | Účet pre úbradu faktúr 311010                  |  |
| skladových dokladov, ktorým sa  |                                                  |      |                                                |  |
| bude odpisovať predaj na dodací |                                                  |      | Účet pre úhrady Unikasa  261010                |  |
| list (faktúru).                 |                                                  |      |                                                |  |

Kód pokladne – zadajte kód účtovnej pokladne, do ktorej bude účtovaná tržba. Účet pre základ DPH (len spojovací) – vyberte účet, ktorý bude spojovací pre zaúčtovanie DPH z tržby. Účet pre zaokrúhlenie (výnosy) – vyberte účet, na ktorý sa zaúčtuje záporné zaokrúhlenie. Účet pre zaokrúhlenie (náklady) – vyberte účet, na ktorý sa zaúčtuje kladné zaokrúhlenie nákladov. Účet pre úhrady faktúr – vyberte účet, na ktorý sa zúčtujú úhrady faktúr. Účet pre úhrady Unikasa – vyberte účet, ktorý bude slúžiť na zúčtovanie platieb z Unikasy.

Po týchto nastaveniach bude môcť program automaticky zaúčtovať tržby 3. z predaja do modulu Financie.

| Financie | Zobraziť     | Prevodné príkazy      | Tlač   |
|----------|--------------|-----------------------|--------|
| Nový d   | doklad       |                       | Ctrl+N |
| Prezer   | anie a opra  | ava dokladov          | Ctrl+D |
| Prezer   | anie a opra  | ava riadkov           | Ctrl+R |
| Stav ú   | čtov         |                       | Ctrl+S |
| Prečísl  | ovanie dok   | ladov                 |        |
| Homeb    | anking - im  | iport dokladu         |        |
| Import   | : dokladu z  | DBF súboru            |        |
| PCkase   | a - zaúčtov  | anie tržby hromadn    | e      |
| PCkasa   | a - zaúčtov  | anie tržby jednotlivi | D      |
| Kontro   | la rozúčtov  | /ania                 |        |
| Kontro   | ila dokladov | /                     |        |
| Kurzov   | /é rozdiely  |                       |        |

tržba.

| 4. | Funkciu spustite v module Financie <i>Financie – Pokasať – zaúčtovanie tržby jednotliv</i> o. V prípade, ak sú tržby zrealizované                                                                            | Zaúčt                   |
|----|----------------------------------------------------------------------------------------------------|-------------------------|
|    | vo viacerých skladoch, musíte zaúčtovať tržby postupne za všetky<br>sklady, pričom program vytvorí pre každý sklad samostatný<br>doklad o zaúčtovaní tržby podľa predvolieb zadaných<br>v príslušnom sklade. | Táto<br>za pro<br>(pred |

Zadajte sklad a dátum, za ktorý chcete tržbu zaúčtovať.

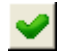

Pre zaúčtovanie tržieb kliknite na tlačidlo Spustiť operáciu / [F2].

Po zaúčtovaní tržby do modulu Financie je dôležité skontrolovať správnosť zaúčtovania.

Otvorte prehliadač dokladov v menu *Financie – Prezeranie a oprava dokladov* a vyhľadajte ručne alebo pomocou výberovej podmienky príslušný príjmový doklad, ktorým bola tržba zaúčtovaná.

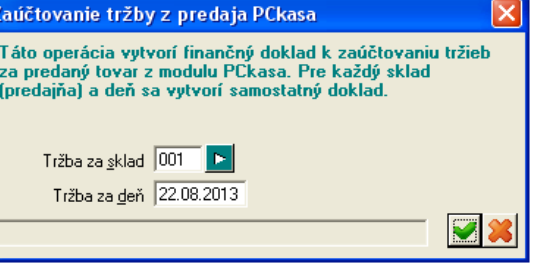

| Financie | Zobraziť          | Prevodné príkazy      | Tlač   |  |  |  |  |  |  |  |  |
|----------|-------------------|-----------------------|--------|--|--|--|--|--|--|--|--|
| Nový d   | doklad            |                       | Ctrl+N |  |  |  |  |  |  |  |  |
| Prezer   | anie a opra       | ava dokladov          | Ctrl+D |  |  |  |  |  |  |  |  |
| Prezer   | anie a opra       | ava riadkov           | Ctrl+R |  |  |  |  |  |  |  |  |
| Stav ú   | čtov              |                       | Ctrl+S |  |  |  |  |  |  |  |  |
| Prečísl  | ovanie dok        | ladov                 |        |  |  |  |  |  |  |  |  |
| Homeb    | anking - im       | port dokladu          |        |  |  |  |  |  |  |  |  |
| Import   | : dokladu z       | DBF súboru            |        |  |  |  |  |  |  |  |  |
| PCkase   | a – zaúčtov       | anie tržby hromadne   | Э      |  |  |  |  |  |  |  |  |
| PCkas    | a – zaúčtov       | anie tržby jednotlivo | 0      |  |  |  |  |  |  |  |  |
| Kontro   | la rozúčtov       | /ania                 |        |  |  |  |  |  |  |  |  |
| Kontra   | Kontrola dokladov |                       |        |  |  |  |  |  |  |  |  |
| Kurzov   | Kurzové rozdiely  |                       |        |  |  |  |  |  |  |  |  |

Otvorte riadok s príjmovým dokladom.

| (F | (FIN) Pokladňa - domáca mena / Príjmový - oprava 📃 🗖 🔀          |            |     |       |        |         |      |       |        |    |        |       |           |          |            | - 🗆 🗙 |        |       |           |             |             |
|----|-----------------------------------------------------------------|------------|-----|-------|--------|---------|------|-------|--------|----|--------|-------|-----------|----------|------------|-------|--------|-------|-----------|-------------|-------------|
| E  | D 2 1/4 Príjem spolu       52,13     Storno platby              |            |     |       |        |         |      |       |        |    |        |       |           |          | by         |       |        |       |           |             |             |
| 2  | 22.08.2013, PEUR P/4, Zaúčtovanie tržby PCkasa 001/22.08.2013 V |            |     |       |        |         |      |       |        |    |        |       |           | Výdaj sp | olu 🦵      |       |        | Ne    | erozúčtov | /ané riadky |             |
|    | R.                                                              | Dátum      | P/V | Oper. | EUR    | Bez DPH | DPH  | Тур   | %      | ΚV | Účet   | Saldo | Stredisko | Zákazka  | Kalk. pol. | Mena  | Platba | Firma | Pobočka   | IČDPH       | Názov firmy |
|    | 1                                                               | 22.08.2013 | Р   |       | 31,81  | 31,81   |      |       |        |    | 604010 |       |           |          |            |       |        |       |           |             |             |
|    | 2                                                               | 22.08.2013 | Р   |       | 52,13  | 43,44   | 8,69 | 03K20 | 20,00% |    | 395010 |       |           |          |            |       |        |       |           |             |             |
|    | 3                                                               | 22.08.2013 | Р   |       | -43,44 | -43,44  |      |       |        |    | 395010 |       |           |          |            |       |        |       |           |             |             |
|    | 4                                                               | 22.08.2013 | Р   |       | 11,63  | 11,63   |      |       |        |    | 648010 |       |           |          |            |       |        |       |           |             |             |
|    |                                                                 |            |     |       |        |         |      |       | •••••• |    |        |       | •         |          |            |       |        |       |           |             | 0           |
| <  |                                                                 |            |     | I     |        | I       |      |       | 1      |    |        |       | 1         |          | 1          |       |        |       |           | 1           | 1           |

V module *Obchod* zvoľte tlačovú zostavu v menu *Sklad – Pokladnice – Tlač – 524 PC kasa rekapitulácia dokladov.* Do výberovej podmienky zadajte príslušný dátum, typ dokladu a kód skladu.

- Porovnajte príjmový doklad z financií s touto tlačovou zostavou, skontrolujte či sa rovná:
  - suma Spolu zo zostavy 524 so sumou účtovanou v príjmovom doklade na účet 395,
  - úhrada faktúry zo zostavy 524 so sumou účtovanou v príjmovom doklade na účet 311
  - platby kartou zo zostavy 524 so sumou účtovanou v príjmovom doklade na účet 315.

# Nesprávne zaúčtovaná tržba z registračnej pokladnice

Môžu nastať 2 prípady, kedy sa tržba pri automatickom spustení funkcie PC kasa – zaúčtovanie tržby jednotlivo nezaúčtuje.

1. Tržba počas dňa je nulová, tj. bol urobený predaj a zároveň storno predaja.

|   | 🛿 Tangram EOS 13.03 [LOCAL.EKO/KASA] - [(ECR) PCkasa - doklady - @Public] |        |              |       |       |       |                 |              |         |            |        |        |          |        |       |            |         |      |      |    |        |
|---|---------------------------------------------------------------------------|--------|--------------|-------|-------|-------|-----------------|--------------|---------|------------|--------|--------|----------|--------|-------|------------|---------|------|------|----|--------|
| Ħ | Systér                                                                    | n Modu | ly Číselníky | Okna  | á Pom | noc - | Fišk.tlačiarne  | Pokladnice-E | CR Pok  | ladnice-PC | : Váhy | Tlač   |          |        |       |            |         |      |      | -  | Ξ×     |
|   | 2013/01 Pokladnice<br>Zásoby k 26.08.2013                                 |        |              |       |       |       |                 |              |         |            |        |        |          |        |       |            |         |      |      |    |        |
|   |                                                                           |        |              |       |       |       |                 |              |         |            |        |        |          |        |       |            |         |      |      |    |        |
|   | Sklad                                                                     | Kasa   | Dátum        | Čas   | Dokl. | Zmaz. | Тур             | D.uzáv.      | Č.uzáv. | Účtenka    | Suma   | Zaokr. | Hotovosť | Platby | Karta | Transakcia | Faktúra | Účet | VS S | ŠS | Firma  |
|   | 002                                                                       | 123890 | 26.08.2013   | 09:18 | 2     |       | H) Sklad-predaj | 26.08.2013   | 292     | 1          | 24,00  | 0,00   | 24,00    |        |       |            |         |      |      |    | 000070 |
|   | 002                                                                       | 123890 | 26.08.2013   | 09:19 | 3     |       | H) Sklad-predaj | 26.08.2013   | 292     | 2          | -24,00 | 0,00   | -24,00   |        |       |            |         |      |      | (  | 000070 |
|   |                                                                           |        |              |       |       |       |                 |              |         |            |        |        |          |        |       |            |         |      |      |    |        |
|   |                                                                           |        |              |       |       |       |                 |              |         |            |        |        |          |        |       |            |         |      |      |    |        |
|   |                                                                           |        |              |       |       |       |                 |              |         |            |        |        |          |        |       |            |         |      |      | I  |        |
| < |                                                                           |        |              |       |       |       |                 |              |         |            |        |        |          |        |       |            |         |      |      |    | >      |
|   |                                                                           |        |              |       |       |       |                 |              |         |            |        |        |          |        |       |            |         |      | N    | JM |        |

Vtedy program vytvorí prázdny príjmový doklad.

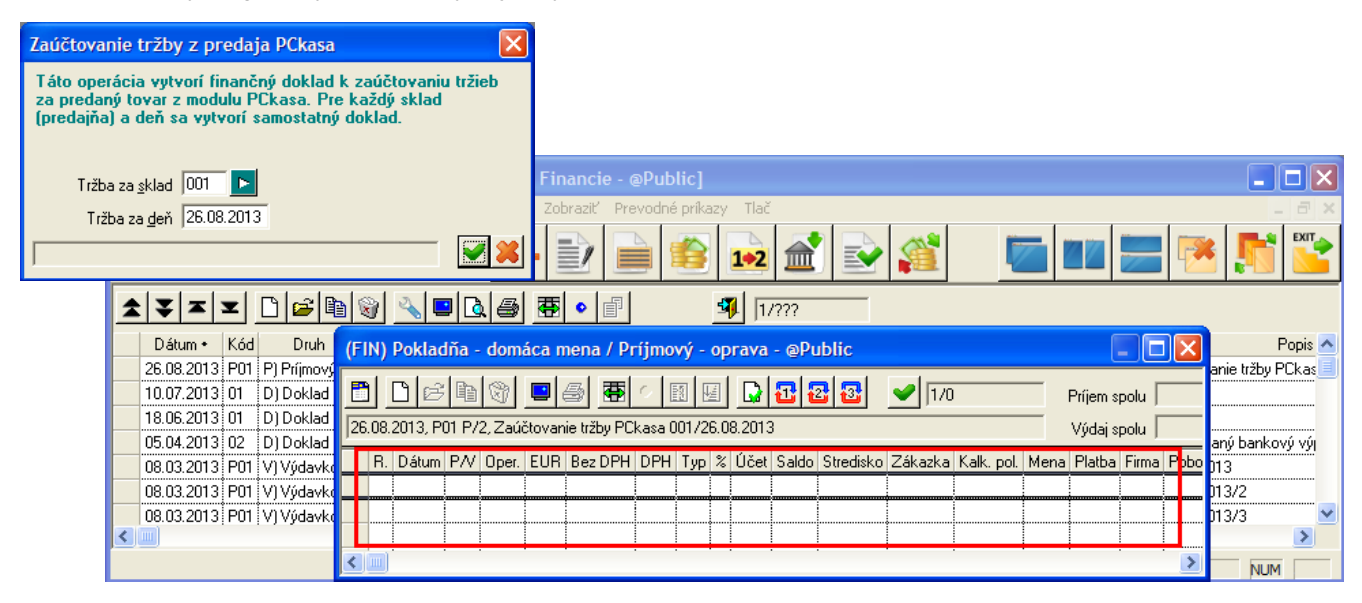

2. Nezadaná PC pokladnica v Zozname PC pokladníc.

V prípade, že nie je zadaná PC pokladnica v zozname PC pokladníc, bude sa do dokladov PC pokladnice tržba účtovať podľa skladu na základe nastavenia hlavného skladu (v našom prípade 001) v konfigurácii skladu.

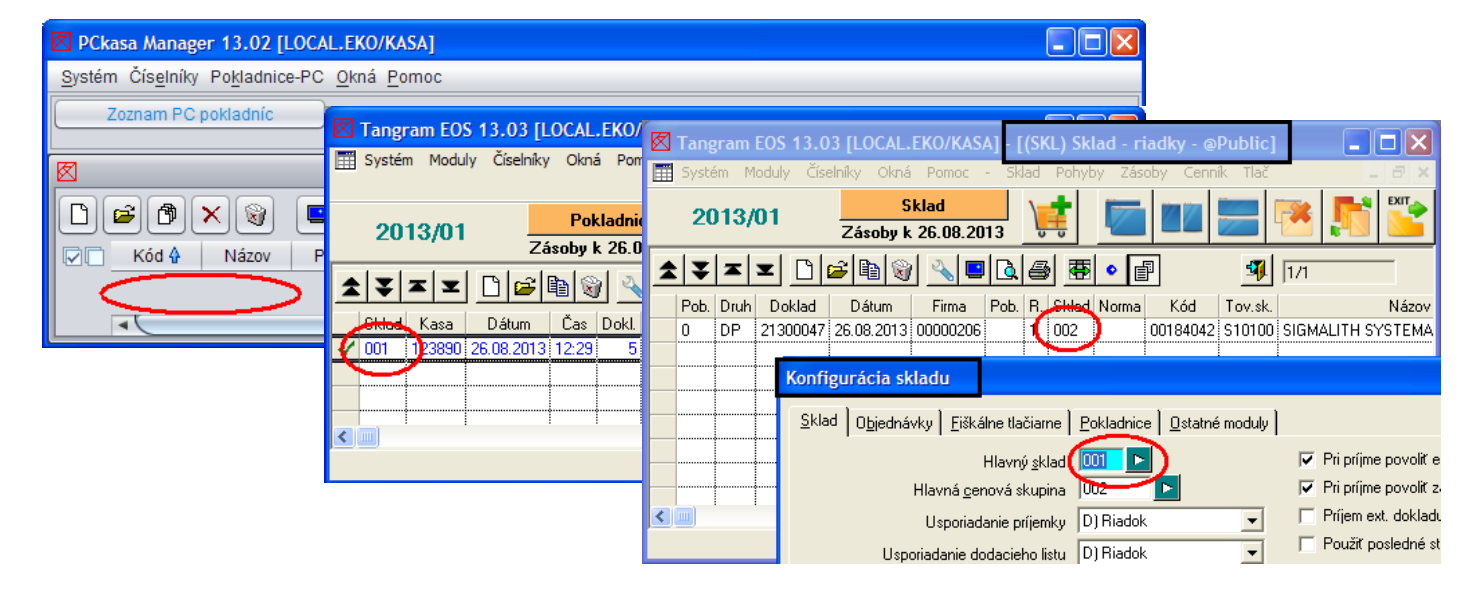

Do financií sa tržba zaúčtuje aj napriek tomu do skladu 001, hoci v riadkoch dokladu je správne zadaný sklad, za ktorý chcete tržbu zaúčtovať (sklad 002).

| 🗷 Tangram EOS 13.03 [LOCAL.EKO/KASA] - [(FIN) Financie - @Public] |          |      |     |            |          |        |       |        |            |             |             |               |     |       |       |           |
|-------------------------------------------------------------------|----------|------|-----|------------|----------|--------|-------|--------|------------|-------------|-------------|---------------|-----|-------|-------|-----------|
|                                                                   | Systém   | Modu | uly | Číselníky  | Okná     | Pomo   | c -   | Financ | ie Zo      | braziť Pre  | vodné príka | zy Tlač       |     |       |       | ×         |
| 2013 Financie 📄 📄 🔽 📰 📰 🕅 🎦                                       |          |      |     |            |          |        |       |        |            |             |             |               |     | EXIT  |       |           |
| 1                                                                 | ¥        | 🛨    |     | 3 🖻        | <b>1</b> | 4      |       | ) /    | ) <b>4</b> | •           |             | <b>9</b> [1/1 |     |       | [     |           |
|                                                                   | Dátum    | K    | ód  | Druh       | Číslo    | Príjem | Výdaj | DPH    | Mena       | Príjem účt. | Výdaj účt.  | DPH účt.      | Rd. | Osoba | Sklad | Verifikov |
| $\checkmark$                                                      | 26.08.20 | 13 P | 01  | P) Príjmo∖ | ý 2      | 10,80  |       | 1,80   | EUR        | 10,80       |             | 1,80          | 3   | (     | 001   |           |
|                                                                   |          |      |     |            |          |        |       |        |            |             |             |               |     |       |       |           |
|                                                                   |          |      |     |            |          |        |       |        |            |             |             |               |     |       |       |           |
| <                                                                 | <u> </u> |      |     |            |          |        |       |        |            |             |             |               |     |       |       | >         |
|                                                                   |          |      |     |            |          |        |       |        |            |             |             |               |     |       | NUM   | 1         |

# Kontrola dokladov

Financie – Kontrola dokladov

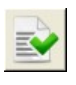

Táto funkcia umožňuje kontrolovať formálnu správnosť dokladov. Kontrola prebehne vo všetkých dokladoch vystavených vo zvolenom období. Kontrolu spustíte z menu Financie – Kontrola dokladov alebo kliknutím na ikonu Kontrola dokladov v hlavnom okne programu. V políčkach Obdobie od – do sa prednastavia dátumy podľa aktuálneho účtovného obdobia, tieto dátumy môžete podľa potreby prepísať.

Kontrolujú sa:

 Kontrola väzby hlavička/riadky: zisťuje, či existujú prázdne doklady (hlavičky dokladov bez riadkov, riadky bez hlavičky dokladu)

 Kontrola duplicity dokladov: zisťuje, či existujú doklady s duplicitným číslom v rámci jedného mesiaca

- Kontrola číselníkových položiek: zisťuje, či sú v každom doklade zadané platné kódy číselníkových položiek

 Kontrola predkontovaných operácií: kontrola upozorní na doklady, ktoré majú zadaný rozdielny analytický účet oproti účtu zadefinovanom v číselníku Zoznam preddefinovaných operácií

 Kontrola saldokontných operácií: v prípade použitia analytického účtu, ktorý sa sleduje v saldokonte, kontroluje zadanie povinných položiek – firma, variabilný symbol, prípadne aj špecifický symbol (podľa nastavenia analytického účtu)

- Kontrola dátumov: zisťuje, či existujú rozdielne dátumy v hlavičkách a riadkoch dokladov

| Kontrola doklado                                                                                                    | v 🔀                               |  |  |  |  |  |
|----------------------------------------------------------------------------------------------------|-----------------------------------|--|--|--|--|--|
| Táto operácia kontroluje formálnu správnosť bankových výpisov.<br>Zvořte kontroly, ktoré chcete vykonať a stlačte 'Štart'. |                                   |  |  |  |  |  |
| Obdobie od 0                                                                                                    | 1.01.2014 do 31.12.2014           |  |  |  |  |  |
|                                                                                                    | Kontrola väzby hlavička/riadky    |  |  |  |  |  |
| ✓                                                                                                    | Kontrola duplicity dokladov       |  |  |  |  |  |
|                                                                                                    | Kontrola číselníkových položiek   |  |  |  |  |  |
|                                                                                                    | Kontrola predkontovaných operácií |  |  |  |  |  |
| V                                                                                                    | Kontrola saldokontných operácií   |  |  |  |  |  |
|                                                                                                    | Kontrola dátumov                  |  |  |  |  |  |
| V                                                                                                    | Kontrola kurzov cudzích mien      |  |  |  |  |  |
|                                                                                                    |                                   |  |  |  |  |  |
|                                                                                                    | S 4                               |  |  |  |  |  |

- Kontrola kurzov cudzích mien: kontroluje, či je v

dokladoch rovnaký kurz, ako v kurzovom lístku. Kontrolujú sa len riadky, ktoré nemajú zapnutý Komerčný kurz.

Kontrolu spustíte kliknutím na ikonu Spustiť operáciu / [F2].

Ak kontrola nájde chybu, zobrazí sa chybový protokol, v ktorom môžete chyby nielen prezerať, ale aj rovno opravovať.

Nastavíte kurzor na chybný riadok a stlačíte kláves [Enter] alebo otvoríte riadok dvojklikom myši.

Otvorí sa formulár faktúry, kde môžete chybu opraviť.

Po ukončení opravy kliknite na ikonu Uloženie zmien / [F2].

# Kontrola DPH, oddiel KV

Financie – Kontrola DPH, oddiel KV

Táto funkcia od verzie 14.01 v dokladoch, ktoré nemajú zadaný oddiel Kontrolného výkazu, doplní hodnotu podľa nastavení v číselníku Typy DPH (Číselníky – Všeobecné číselníky – Typy DPH).

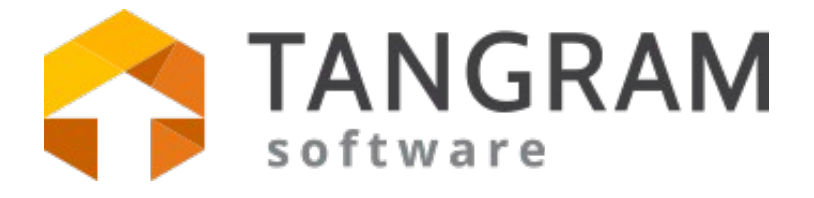

www.tangram.sk